Platform Application Center Version 9 Release 1 Modification 1

# Installing Platform Application Center

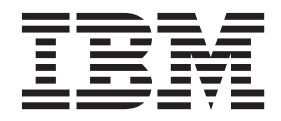

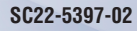

Platform Application Center Version 9 Release 1 Modification 1

# Installing Platform Application Center

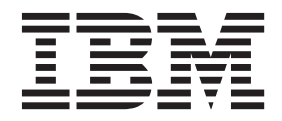

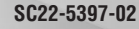

Note

Before using this information and the product it supports, read the information in "Notices" on page 87.

#### **First edition**

This edition applies to version 9, release 1, modification 1 of IBM Platform Application Center (product number 5725G88) and to all subsequent releases and modifications until otherwise indicated in new editions.

#### © Copyright IBM Corporation 1992, 2013.

US Government Users Restricted Rights – Use, duplication or disclosure restricted by GSA ADP Schedule Contract with IBM Corp.

# Contents

| Part 3. New Installation without<br>Failover                                                                                                    | 17             |
|----------------------------------------------------------------------------------------------------|----------------|
| Chapter 4. Install without failover (local MySQL database)                                                                                                    | <b>19</b>      |
| Install in Silent mode                                                                                                    | 19<br>20<br>20 |
| clusters                                                                                                    | 20<br>21       |
| Chapter 5. Install without failover (remote MySQL or Oracle database)                                                                                                    | 23             |
| Install       .       .       .       .       .       .       .       .       .       .       .       .       .       .       .       .       .       .       .       .       .       .       .       .       .       .       .       .       .       .       .       .       .       .       .       .       .       .       .       .       .       .       .       .       .       .       .       .       .       .       .       .       .       .       .       .       .       .       .       .       .       .       .       .       .       .       .       .       .       .       .       .       .       .       .       .       .       .       .       .       .       .       .       .       .       .       .       .       .       .       .       .       .       .       .       .       .       .       .       .       .       .       .       .       .       .       .       .       .       .       .       .       .       .       .       .       .       . </td <td>23<br/>24</td> | 23<br>24       |
| Create the database schema                                                                                                    | 24<br>25<br>25 |
| Configure the database connection.                                                                                                    | 25<br>26       |
| clusters       .       .         Start Platform Application Center (no failover)       .                                                                                                    | 27<br>27       |
| Part 4. New Installation with Failover                                                                                                    | 29             |
| Chapter 6. About Platform Application                                                                                                    | 21             |
| Chapter 7. Before Installing: Enable                                                                                                    |                |
| EGO in your LSF cluster                                                                                                    | 33             |
|                                                                                                    | <b>35</b>      |
| Install in Silent mode                                                                                                    | 35<br>36<br>36 |
| Create a MySQL database schema                                                                                                    | 36<br>37<br>38 |
| Increase data loader memory for medium and large clusters                                                                                                    | 39<br>30       |
| Chapter 9. Install with failover and<br>MySQL failover                                                                                                    | ری<br>41       |

 Install
 .
 .
 .
 .
 .
 .
 .
 .
 .
 .
 .
 .
 .
 .
 .
 .
 .
 .
 .
 .
 .
 .
 .
 .
 .
 .
 .
 .
 .
 .
 .
 .
 .
 .
 .
 .
 .
 .
 .
 .
 .
 .
 .
 .
 .
 .
 .
 .
 .
 .
 .
 .
 .
 .
 .
 .
 .
 .
 .
 .
 .
 .
 .
 .
 .
 .
 .
 .
 .
 .
 .
 .
 .
 .
 .
 .
 .
 .
 .
 .
 .
 .
 .
 .
 .
 .
 .
 .
 .
 .
 .
 .
 .
 .
 .
 .
 .
 .
 .
 .
 .
 .
 .
 .
 .
 .</

| Check your installation                                                |
|------------------------------------------------------------------------|
| clusters                                                               |
| MySQL failover).                                                       |
| Part 5. Upgrade 45                                                     |
| Chapter 10. Upgrade when no failover is enabled                        |
| Chapter 11. Upgrade when failover is<br>enabled with a remote database |
| Chapter 12. Upgrade when failover and                                  |
| MySQL failover are enabled 53<br>Update your MySQL database schema     |
| Chapter 13. Post-upgrade configuration 55                              |
| Copy entitlement files                                                 |
| on your version                                                        |
| Configure HTTPS                                                        |
| Copy JAVA_OPTS to your existing wsm_plc.conf 57                        |
| Migrate job information and job data for done                          |
| and exited jobs                                                        |
| Configure your custom reports                                          |
| Chapter 14 Stort Distform Appliantion                                  |

## Chapter 14. Start Platform Application

| onuplei      |    |    | LCI |     |     |   |      |      | ΠP | ייאי |     | LI C |  |      |
|--------------|----|----|-----|-----|-----|---|------|------|----|------|-----|------|--|------|
| Center .     |    |    |     |     |     |   |      |      |    |      |     |      |  | 59   |
| Start Platfo | rm | Ap | pli | cat | ion | C | ente | er ( | no | fai  | lov | er)  |  | . 59 |

Start Platform Application Center (with failover) . . 59

|                                               | ~                 |
|-----------------------------------------------|-------------------|
| Part 6. Tuning                                | 61                |
| Chapter 15. When is tuning required?          | 63                |
| Chapter 16. Tuning MySQL                      | 65                |
| Chapter 17. Tuning data loaders               | 67                |
| Chapter 18. Tuning the Web server             | 71                |
| Part 7. Using an Oracle database              | 75                |
| Chapter 19. Create an Oracle database schema  | 77                |
| Chapter 20. Configure the database connection | 79                |
| Part 8. Uninstall Platform                    |                   |
| Application Center.                           | 81                |
| Chapter 21. Uninstall                         | 83                |
| Part 9. Appendixes                            | 85                |
| Notices                                       | <b>87</b><br>. 89 |

Part 1. Introduction

# Chapter 1. Differences between IBM Platform Application Center editions

IBM<sup>®</sup> Platform Application Center(Platform Application Center) is available in two editions: Basic Edition and Standard Edition.

IBM Platform Application Center Basic Edition provides basic job submission, and job and host monitoring.

IBM Platform Application Center Standard Edition provides not only basic job submission and job and host monitoring, but also default application templates, role-based access control, reporting, customization, and remote visualization capabilities.

The following table highlights the differences between the editions.

| Feature                                                                                                   | IBM Platform Application Center<br>Basic Edition | IBM Platform Application Center<br>Standard Edition |
|----------------------------------------------------------------------------------------------------|--------------------------------------------------|-----------------------------------------------------|
| Generic job submission                                                                                    | 1                                                | 1                                                   |
| Job and host monitoring                                                                                   | ✓                                                | 1                                                   |
| Built-in reporting                                                                                        |                                                  | 1                                                   |
| Specific application job submission                                                                       |                                                  | 1                                                   |
| Built-in application templates                                                                            |                                                  | 1                                                   |
| Custom applications and templates                                                                         |                                                  | 1                                                   |
| Custom job data repositories                                                                              |                                                  | 1                                                   |
| SDK to extend application templates and create custom pages                                               |                                                  | <b>√</b>                                            |
| Notifications when job status changes                                                                     |                                                  | 1                                                   |
| Branding customization capabilities                                                                       |                                                  | ✓                                                   |
| Support for remote 2D/3D visualization                                                                    |                                                  | <b>√</b>                                            |
| Web Services API                                                                                          |                                                  | ✓                                                   |
| Role-based access control                                                                                 |                                                  | 1                                                   |
| LSF <sup>®</sup> Scheduler Dashboard                                                                      |                                                  | ✓                                                   |
| Product Usage Statistics                                                                                  | ✓                                                | 1                                                   |
| Integration with IBM Platform<br>Process Manager for web-based flow<br>submission, monitoring and control |                                                  | ✓                                                   |

| Feature                                                                                                    | IBM Platform Application Center<br>Basic Edition | IBM Platform Application Center<br>Standard Edition |
|----------------------------------------------------------------------------------------------------|--------------------------------------------------|-----------------------------------------------------|
| Integration with IBM Platform<br>Analytics reports for advanced<br>web-based analysis and reporting on<br>LSF data |                                                  | ✓                                                   |
| Integration with IBM Platform<br>License Scheduler for web-based<br>license usage monitoring                       | ✓                                                | ✓                                                   |

Part 2. Requirements

# **Chapter 2. New installation requirements**

# Determine your installation scenario

Determine your installation scenario and follow the instructions to install for your specific case.

| Installation<br>type | Description                                                                                                    | Installation<br>location                                                         | Database                                                                     | Failover | MySQL<br>database<br>Failover | Follow the steps in:                                                                         |
|----------------------|----------------------------------------------------------------------------------------------------|----------------------------------------------------------------------------------|------------------------------------------------------------------------------|----------|-------------------------------|----------------------------------------------------------------------------------------------|
| New<br>installation  | Install Platform<br>Application Center locally<br>on a machine with a local<br>MySQL database. Failover<br>for Platform Application<br>Center is not enabled.                              | Installation<br>on local<br>disk of<br>Platform<br>Application<br>Center<br>host | Platform<br>Application<br>Center<br>host:<br>local<br>MySQL<br>installation | No<br>n  | No                            | Chapter 4, "Install without<br>failover (local MySQL<br>database)," on page 19               |
| New<br>installation  | Install Platform<br>Application Center locally<br>on a machine with a<br>remote MySQL or Oracle<br>database. Failover for<br>Platform Application<br>Center is not enabled.                | Installation<br>on local<br>disk of<br>Platform<br>Application<br>Center<br>host | MySQL<br>or Oracle,<br>remote<br>installatior                                | No       | No                            | Chapter 5, "Install without<br>failover (remote MySQL or<br>Oracle database)," on page<br>23 |
| New<br>installation  | Install Platform<br>Application Center on a<br>shared file system with<br>failover but no MySQL<br>database failover.                                                                      | Installation<br>on a<br>shared<br>disk                                           | MySQL<br>or Oracle,<br>remote<br>installatior                                | Yes      | No                            | Chapter 8, "Install with<br>failover and no MySQL<br>failover," on page 35                   |
| New<br>installation  | Install Platform<br>Application Center on a<br>shared file system with<br>failover and MySQL<br>database failover. The<br>installer automatically<br>creates the MySQL<br>database schema. | Installation<br>on a<br>shared<br>disk                                           | MySQL<br>installed<br>on a<br>shared<br>disk                                 | Yes      | Yes                           | Chapter 9, "Install with<br>failover and MySQL<br>failover," on page 41                      |

# Installation location requirements

## Access to LSF

The installation location must have access to the IBM Platform LSF environment(LSF). LSF must be installed and accessible. Get the location of LSF and know the value of LSF\_ENVDIR.

# **Memory requirements**

Ensure the installation location has enough memory. The following indicates the Minimum recommended hardware for the Platform Application Center web server.

| Item                                                                                    | Small cluster (Up to)                                    | Medium cluster (Up<br>to)                                  | Large cluster (Up to)                                      |
|-----------------------------------------------------------------------------------------|----------------------------------------------------------|------------------------------------------------------------|------------------------------------------------------------|
| Active jobs                                                                             | 5000                                                     | 50,000                                                     | 500,000                                                    |
| Job throughput                                                                          | 10,000 jobs/day                                          | 100,000 jobs/day                                           | 1 million jobs/day                                         |
| Hosts                                                                                   | 100                                                      | 1000                                                       | 6000                                                       |
| Active users                                                                            | 50                                                       | 200                                                        | 1000                                                       |
| Concurrent users                                                                        | 10                                                       | 40                                                         | 200                                                        |
| Time to keep job<br>information and data<br>(default)                                   | 14 days                                                  | 14 days                                                    | 14 days                                                    |
| Minimum<br>recommended<br>hardware for the<br>Platform Application<br>Center web server | 1 CPU, 4 cores each<br>Memory: 8 GB<br>Disk type: Normal | 2 CPUs, 4 cores each<br>Memory: 16 GB<br>Disk type: Faster | 2 CPUs, 8 cores each<br>Memory: 24 GB<br>Disk type: Faster |
| Tuning required?                                                                        | No                                                       | Yes                                                        | Yes                                                        |

### Disk space requirements Disk size

Each host should have at least 800 MB of local disk space to install. To support ongoing logging of important data, 2 GB or more is recommended.

#### Job data

Make sure you have enough space for job data. By default, all job data is stored under the directory /home/.

## **Platform Application Center web server host**

- For new installations, a requirement is that you do not have any existing versions of Platform Application Center installed.
- For upgrades, you must have installed Platform Application Center 8.0, 8.0.1, 8.0.2, 8.3, or 9.1.0.0
- For best performance, do not use the LSF master host as the Platform Application Center web server host.
- If failover is required, the Platform Application Center host must be one of the LSF master candidates.
- If failover is not required, any LSF server or client host can be the Platform Application Center web server host as long as the host can read the following:
  - \$LSF\_ENVDIR
  - \$LSF\_SERVERDIR
  - \$LSB\_SHAREDIR

# Installation location requirements when using Platform Process Manager

- If you have IBM Platform Process Manager(Platform Process Manager):
- If Platform Process Manager is locally installed, you must install Platform Application Center on the same host.

• If Platform Process Manager is installed on a shared filesystem, the Platform Application Center must be installed on a host that can access the shared filesystem.

### Installation user account

You must be root to install.

## **Failover requirements**

- Get the name of the LSF master and LSF master candidate hosts as indicated with the parameter LSF\_MASTER\_LIST in lsf.conf.
- You have two LSF master candidate hosts to act as failover hosts.
- You have enabled EGO in your cluster. This is required to support failover for Platform Application Center.
- You have a shared file system in which to install Platform Application Center. This is required in case the host on which Platform Application Center is installed goes down.
- If you are enabling MySQL failover:
  - You have MySQL Community Edition or MySQL Enterprise, version 5.5 or higher.
  - MySQL is installed locally on two LSF master candidate hosts, and it is installed in the same local directory on both hosts.
  - Both LSF master candidate hosts have the same MySQL version.

# **Database requirements**

#### Supported databases

- MySQL 5.0, 5.1, 5.5, 5.6 Community Edition and Enterprise. For better performance, MySQL 5.6 is recommended.
- Oracle 10g, 11.2 Enterprise Edition for production clusters

#### **MySQL** requirements

- Check that MySQL is installed and running.
- Get the location of the MySQL JDBC driver. You will need it for installation. Versions 5.1.13 and higher are supported.

If the MySQL JDBC driver is not installed, you can download it from:

http://www.mysql.com/downloads/connector/j/

**Important:** After download, you will need to manually extract the MySQL JDBC driver package to a local directory on the Platform Application Center host.

• Get the MySQL root user password. You will need it for installation. The default for MySQL is no password.

#### **Oracle requirements**

- Check your Oracle database is properly configured and running.
- Check you have a user name, password, and URL to access the database.
- Ensure you installed the latest JDBC driver (ojdbc14.jar or newer) for the Oracle database. This driver is available from the following URL: http://www.oracle.com/technology/software/tech/java/sqlj jdbc/index.html

# LSF requirements

# LSF and LSF add-ons product versions

**Important:** If you are using LSF 8.0, 8.0.1 or 8.3, you need to download and install the fix pack.

• Fix pack for LSF 8.3:

http://www.ibm.com/support/fixcentral/swg/ selectFixes?parent=Platform+Computing&product=ibm/Other+software/ Platform+LSF&release=All&platform=All&function=fixId&fixids=lsf-8.3build209549&includeSupersedes=0

• Fix pack for LSF 8.0.1:

http://www.ibm.com/support/fixcentral/swg/ selectFixes?parent=Platform+Computing&product=ibm/Other+software/ Platform+LSF&release=All&platform=All&function=fixId&fixids=lsf-8.0.1build209240&includeSupersedes=0

|                                                        |                                                                                                    | Supported with                  | -                         | _                                 |
|--------------------------------------------------------|----------------------------------------------------------------------------------------------------|---------------------------------|---------------------------|-----------------------------------|
|                                                        | IBM Platform LSF                                                                                                    | IBM Platform<br>Process Manager | IBM Platform<br>Analytics | IBM Platform License<br>Scheduler |
| IBM Platform<br>Application Center<br>Basic Edition    | <ul> <li>9.1, 9.1.1, 9.1.1.1<br/>Express<sup>®</sup> Edition</li> <li>9.1, 9.1.1, 9.1.1.1<br/>Standard Edition</li> <li>8.3 Express Edition</li> <li>8.3 Standard<br/>Edition</li> <li>8.0.1</li> <li>8.0</li> </ul> | -                               | -                         | 9.1                               |
| IBM Platform<br>Application Center<br>Standard Edition | <ul> <li>9.1, 9.1.1, 9.1.1.1<br/>Express Edition</li> <li>9.1, 9.1.1, 9.1.1.1<br/>Standard Edition</li> <li>8.3 Express Edition</li> <li>8.3 Standard<br/>Edition</li> <li>8.0.1</li> <li>8.0</li> </ul>             | 9.1.1                           | 9.1                       | 9.1                               |

# Synchronize times between LSF and Platform Application Center

The clock time on both the LSF master and the Platform Application Center web server must be the same. Ensure these times are synchronized.

# Ensure the LSF LSB\_SHAREDIR is accessible

Platform Application Center requires read access to the LSF work directory, defined in the LSF configuration file \$LSF\_ENVDIR/lsf.conf with the parameter LSB\_SHAREDIR.

# **Configure LSF events for Platform Application Center**

You need to configure LSF to log events so that Platform Application Center can retrieve job information.

- 1. Log on to the LSF master host as the LSF administrator.
- 2. Set the LSF environment.
- 3. Edit the \$LSF\_ENVDIR/lsbatch/cluster\_name/configdir/lsb.params configuration file.
  - a. Add the parameter ALLOW\_EVENT\_TYPE and define the following events.

If you do not plan to use Standard reports, use the following configuration. These are the required events for the **Jobs** page in Platform Application Center to work properly:

ALLOW\_EVENT\_TYPE=JOB\_NEW JOB\_STATUS JOB\_FINISH2 JOB\_START JOB\_EXECUTE JOB\_EXT\_MSG JOB\_SIGNAL JOB\_REQUEUE JOB\_MODIFY2 JOB\_SWITCH METRIC\_LOG

If you plan on using Standard reports, use the following configuration:

ALLOW\_EVENT\_TYPE=JOB\_NEW\_JOB\_START\_JOB\_START\_ACCEPT\_JOB\_STATUS\_JOB\_FORWARD \ MIG\_JOB\_ACCEPT\_JOB\_SWITCH\_JOB\_FINISH\_JOB\_MODIFY2\_UNFULFILL\_JOB\_SIGACT \ JOB\_SIGNAL\_JOB\_EXECUTE\_JOB\_REQUEUE\_JOB\_CLEAN\_JOB\_EXCEPTION\_JOB\_EXT\_MSG \ JOB\_ATTA\_DATA\_JOB\_CHUNK\_SBD\_UNREPORTED\_STATUS\_PRE\_EXEC\_START\_JOB\_FORCE \ JOB\_MOVE\_JOB\_RUN\_RUSAGE\_METRIC\_LOG

b. Enable event streaming by setting ENABLE\_EVENT\_STREAM=Y.

Event streaming in your LSF cluster is required so that data can be loaded into the Platform Application Center database.

**Important:** The LSF stream file name must be lsb.stream to work with Platform Application Center. This is the default name.

c. Check whether the parameter LSB\_QUERY\_PORT is set in lsf.conf. If LSB\_QUERY\_PORT is set, then set NEWJOB\_REFRESH=Y in lsb.params.

This is required because when LSB\_QUERY\_PORT is set, newly submitted job information is not immediately available, and as a result, Platform Application Center is unable to display job details when a job is submitted.

4. Run **badmin reconfig** to reconfigure mbatchd.

## LSF and IBM Platform MultiCluster

If using LSF with IBM Platform MultiCluster, ensure the first cluster name listed in the configuration file lsf.shared is the local cluster name, as this is used by LSF to detect the lsb.stream file location.

# Additional requirements for LSF 8.x only

#### Install the Fix Pack for LSF 8.0.1 and 8.3

Install the fix pack for LSF 8.0.1 and LSF 8.3.

• Fix pack for LSF 8.3:

http://www.ibm.com/support/fixcentral/swg/ selectFixes?parent=Platform+Computing&product=ibm/Other+software/ Platform+LSF&release=All&platform=All&function=fixId&fixids=lsf-8.3build209549&includeSupersedes=0

• Fix pack for LSF 8.0.1:

http://www.ibm.com/support/fixcentral/swg/ selectFixes?parent=Platform+Computing&product=ibm/Other+software/ Platform+LSF&release=All&platform=All&function=fixId&fixids=lsf-8.0.1build209240&includeSupersedes=0

### Define how to manage the lsb.stream file for LSF 8.x

- 1. Log in as LSF administrator to the Platform Application Center web server.
- 2. Set your Platform Application Center environment:
  - For example:
  - For **csh** or **tcsh**:
    - % source /opt/pac/cshrc.platform
  - For sh, ksh, or bash:
    - \$ . /opt/pac/profile.platform
- Edit the \$PERF\_CONFDIR/dataloader/lsbevents.properties file and set:

AUTO\_DELETE\_STREAM\_FILE=Y REMAINED\_STREAM\_FILE=10

The number in REMAINED\_STREAM\_FILE represents the number of files and can be smaller or larger depending on your site requirements.

# System requirements

# Supported operating systems

- Linux 2.6 glibc 2.3 x86 64 bit, Red Hat 5.6, 5.7, 5.8, and 6.0, 6.1, 6.2, 6.3
- Linux 2.6 glibc 2.3 x86 64 bit, SUSE 10.2, SUSE 11.0, 11.1, 11.2
- Linux for Power Systems<sup>™</sup> Servers (Linux 2.6, glibc 2.3 or glibc 2.11): Red Hat Enterprise 5.6, 5.7, 5.8, 6.0, 6.1, 6.2, 6.3 and SUSE 11.0, 11.1, 11.2

# Supported authentication

- Password File
- NIS
- LDAP
- AD (Active Directory)

# Supported web browsers

#### Linux

• Firefox 3.6, 10.0

#### Windows

- Internet Explorer 8, 9
- Firefox 16, 17.07, 20, 21, 22
- Google Chrome 26, 27, 28

#### Important:

Adobe Flash version 8 or later is required to access report charts.

# Supported Java Runtime Environment (JRE) in browser

• JRE 1.6.0\_10 or higher is required.

JRE1.6.0\_25 or higher is required for Internet Explorer 9.

- For Exceed on Demand integrations, JRE 1.7 or higher is required on the browser for application templates to work properly.
- The JRE add-on must be enabled.

**Important:** A supported Java<sup>TM</sup> Runtime Environment(JRE) version must be enabled at the system level on the host on which the browser is running. Otherwise, Platform Application Center will not work properly. Select **Start** > **System** > **Control Panel** > **Java** and check that a supported version of the JRE is enabled.

# Tested applications and versions

The following versions of supported applications have been tested with Platform Application Center:

**Note:** These are tested application versions. Job submission forms can be customized to support other versions.

| Application | Tested Versions                                                                                                    |
|-------------|----------------------------------------------------------------------------------------------------|
| ABAQUS      | • 6.9-1                                                                                                    |
| ANSYS       | <ul> <li>V121</li> <li>V120</li> <li>V110</li> <li>V100</li> </ul>                                                                                 |
| BLAST       | • 2.2.20                                                                                                    |
| CATIA       | • V5R20 Windows 7                                                                                                    |
| CFX         | • CFX-5 (Ansys Suite)                                                                                                    |
| CLUSTALW    | • 2.1                                                                                                    |
| CMGL_GEM    | <ul><li> 2008.12</li><li> 2009.13</li></ul>                                                                                                    |
| CMGL_IMEX   | <ul><li> 2008.11</li><li> 2009.11</li></ul>                                                                                                    |
| CMGL_STARS  | <ul><li> 2008.12</li><li> 2009.11</li></ul>                                                                                                    |
| DCV         | <ul> <li>NICE DCV Server 2012.0-4557 on LSF compute hosts</li> <li>RealVNC Visualization Edition (VE) 4.5.1 Viewer on user workstations</li> </ul> |
| ECLIPSE     | <ul><li> 2009.1</li><li> 2010</li></ul>                                                                                                    |
| Exceed      | <ul><li>Exceed on Demand server 13.8 SP1 (Platform Application Center web server)</li><li>Exceed on Demand Client 13.8 SP1</li></ul>               |
|             | <b>Important:</b> For Exceed application templates to work properly, JRE 1.7 or higher is required on the browser.                                 |
| FLUENT      | <ul> <li>12.1.2</li> <li>12.0.16</li> <li>6.3.26</li> </ul>                                                                                        |
| HMMER       | • 3.0                                                                                                    |

| Application      | Tested Versions                                                         |
|------------------|-------------------------------------------------------------------------|
| LS-DYNA          | • 971<br>• 970                                                          |
| MATLAB           | • R2011a                                                                |
| NASTRAN          | • MSC 2008                                                              |
| NWCHEM           | • 6.0                                                                   |
| RGS<br>STAR-CCM+ | <ul><li> HP Remote Graphic Software 5.4.7/5.4.8</li><li> 6.02</li></ul> |

# **Download required Platform Application Center binaries**

Download the IBM Platform Application Center(Platform Application Center) 9.1.1.0 package.

- If you have Platform Application Center Enterprise version, download IBM Platform Application Center Standard Edition.
- If you have Platform Application Center free version, download IBM Platform Application Center Basic Edition.

# **Chapter 3. Upgrade requirements**

# **Required installed Platform Application Center version**

You must have installed Platform Application Center 8.0, 8.0.1, 8.0.2, 8.3, or 9.1.0.0

# **Download required Platform Application Center binaries**

Download the IBM Platform Application Center(Platform Application Center) 9.1.1.0 package.

- If you have the Platform Application Center Enterprise version, download IBM Platform Application Center Standard Edition.
- If you have the Platform Application Center free version, download IBM Platform Application Center Basic Edition.

## Synchronize times between LSF and Platform Application Center

The clock time on both the LSF master and the Platform Application Center web server must be the same. Ensure these times are synchronized.

# Ensure the LSF LSB\_SHAREDIR is accessible

Platform Application Center requires read access to the LSF work directory, defined in the LSF configuration file \$LSF\_ENVDIR/lsf.conf with the parameter LSB\_SHAREDIR.

## **Configure LSF events for Platform Application Center**

You need to configure LSF to log events so that Platform Application Center can retrieve job information.

- 1. Log on to the LSF master host as the LSF administrator.
- 2. Set the LSF environment.
- 3. Edit the \$LSF\_ENVDIR/lsbatch/cluster\_name/configdir/lsb.params configuration file.
  - a. Add the parameter ALLOW\_EVENT\_TYPE and define the following events.

If you do not plan to use Standard reports, use the following configuration. These are the required events for the **Jobs** page in Platform Application Center to work properly:

ALLOW\_EVENT\_TYPE=JOB\_NEW JOB\_STATUS JOB\_FINISH2 JOB\_START JOB\_EXECUTE JOB\_EXT\_MSG JOB\_SIGNAL JOB\_REQUEUE JOB\_MODIFY2 JOB\_SWITCH METRIC\_LOG

If you plan on using Standard reports, use the following configuration:

ALLOW\_EVENT\_TYPE=JOB\_NEW JOB\_START\_JOB\_START\_ACCEPT\_JOB\_STATUS\_JOB\_FORWARD \ MIG\_JOB\_ACCEPT\_JOB\_SWITCH\_JOB\_FINISH\_JOB\_MODIFY2\_UNFULFILL\_JOB\_SIGACT \ JOB\_SIGNAL\_JOB\_EXECUTE\_JOB\_REQUEUE\_JOB\_CLEAN\_JOB\_EXCEPTION\_JOB\_EXT\_MSG \ JOB\_ATTA\_DATA\_JOB\_CHUNK\_SBD\_UNREPORTED\_STATUS\_PRE\_EXEC\_START\_JOB\_FORCE \ JOB\_MOVE\_JOB\_RUN\_RUSAGE\_METRIC\_LOG

b. Enable event streaming by setting ENABLE\_EVENT\_STREAM=Y.

Event streaming in your LSF cluster is required so that data can be loaded into the Platform Application Center database.

**Important:** The LSF stream file name must be lsb.stream to work with Platform Application Center. This is the default name.

- c. Check whether the parameter LSB\_QUERY\_PORT is set in lsf.conf. If LSB\_QUERY\_PORT is set, then set NEWJOB\_REFRESH=Y in lsb.params.
  This is required because when LSB\_QUERY\_PORT is set, newly submitted job information is not immediately available, and as a result, Platform Application Center is unable to display job details when a job is submitted.
- 4. Run **badmin reconfig** to reconfigure mbatchd.

# Additional requirements for LSF 8.x only

## Install the Fix Pack for LSF 8.0.1 and 8.3

Install the fix pack for LSF 8.0.1 and LSF 8.3.

• Fix pack for LSF 8.3:

http://www.ibm.com/support/fixcentral/swg/ selectFixes?parent=Platform+Computing&product=ibm/Other+software/ Platform+LSF&release=All&platform=All&function=fixId&fixids=lsf-8.3build209549&includeSupersedes=0

• Fix pack for LSF 8.0.1:

http://www.ibm.com/support/fixcentral/swg/ selectFixes?parent=Platform+Computing&product=ibm/Other+software/ Platform+LSF&release=All&platform=All&function=fixId&fixids=lsf-8.0.1build209240&includeSupersedes=0

## Define how to manage the lsb.stream file for LSF 8.x

- 1. Log in as LSF administrator to the Platform Application Center web server.
- 2. Set your Platform Application Center environment: For example:
  - For **csh** or **tcsh**:
    - % source /opt/pac/cshrc.platform
  - For **sh**, **ksh**, or **bash**:
    - \$ . /opt/pac/profile.platform
- Edit the \$PERF\_CONFDIR/dataloader/lsbevents.properties file and set: AUTO\_DELETE\_STREAM\_FILE=Y

```
REMAINED_STREAM_FILE=10
```

The number in REMAINED\_STREAM\_FILE represents the number of files and can be smaller or larger depending on your site requirements.

Part 3. New Installation without Failover

# Chapter 4. Install without failover (local MySQL database)

Use these instructions to install Platform Application Center locally on a machine with a local MySQL database. Failover for Platform Application Center is not enabled.

### Install

#### Before you begin

See Chapter 2, "New installation requirements," on page 7

• You do not have any existing versions of Platform Application Center installed.

#### About this task

The default installation of Platform Application Center installs with the following options. You can change default settings by editing pacinstall.sh.

| Item                  | Default                                                                                                    |
|-----------------------|----------------------------------------------------------------------------------------------------|
| Installation location | /opt/pac                                                                                                    |
| MySQL database        | Location: local to the machine                                                                                                    |
|                       | <ul> <li>root database password: none</li> </ul>                                                                                         |
|                       | Database name: pac                                                                                                    |
|                       | Database user name: pacuser                                                                                                    |
|                       | Database password: pacuser                                                                                                    |
| Job data location     | /home                                                                                                    |
|                       | When jobs run, output data is created for each job. By default, job data is stored in /home/user_name of each user that is running jobs. |
| Failover              | There is no failover configured for Platform Application Center.                                                                         |

#### Note:

Installation of multiple instances of Platform Application Center on the same host is not supported.

#### Procedure

- 1. As root, log on to the host on which you have selected to install Platform Application Center.
- 2. Untar the Platform Application Center package you downloaded and navigate to that directory.

For example:

tar -xzvf pac9.1.1\_standard\_linux-x64.tar.Z
cd pac9.1.1\_standard\_linux-x64

3. Edit pacinstall.sh to set your installation variables.

The required variables are:

- LSF\_ENVDIR
- MYSQL\_JDBC\_DRIVER\_JAR
- 4. Run pacinstall.sh to set your environment variables and run rpm.
  - # ./pacinstall.sh

## Install in Silent mode

#### Procedure

1. If you have a password for your MySQL database, set the MySQL password as an environment variable on the host.

If you do not have a password for your MySQL database, you do not need to set the environment variable as the installation script assumes a blank password by default.

For example:

For csh or tcsh:

# setenv MYSQL\_ROOT\_PASSWORD "test"

For sh, ksh, or bash:

- # export MYSQL\_ROOT\_PASSWORD="test"
- 2. Run pacinstall.sh to set your environment variables and run rpm.

The -s option installs silently and the -y option accepts the license agreement.

# ./pacinstall.sh -s -y

# **Check your installation**

#### Procedure

Go to the location in which you installed Platform Application Center and check that all files have been installed.

You should see the following directory structure:

```
# cd /opt/pac
# ls -l
total 40
drwxr-xr-x 2 root root 4096 May 9 00:29 LA
-rwxr-xr-x 1 lsfadmin wheel 139 May 9 00:29 cshrc.platform
drw-rw---- 2 mysql mysql 4096 May 8 07:44 data
drwxr-xr-x 8 root root 4096 May 9 00:29 gui
-rw-rw-rw- 1 root root 5150 May 9 00:29 install.log
drwxrwxr-x 3 root root 4096 May 9 00:29 jre
drwxr-xr-x 9 root root 4096 May 9 00:29 perf
-rwxr-xr-x 1 lsfadmin wheel 211 May 9 00:29 profile.platform
drwxr-xr-x 3 root root 4096 May 9 00:29 profile.platform
```

If you installed in silent mode, you can also check the installation log file install.log created in the same directory as Platform Application Center was installed, such as for example, /opt/pac.

# Increase data loader memory for medium and large clusters About this task

Ensure the Platform Application Center web server and loader have enough memory assigned.

#### Procedure

- 1. Log on to the Platform Application Center web server host as root.
- 2. Set the Platform Application Center environment.
- 3. Open \$PERF\_CONFDIR/wsm/wsm\_plc.conf
- 4. Set the memory in the parameter JAVA\_OPTS to a number larger than the default.

Change the -Xms and -Xmx numbers to a higher number. These numbers are in MB and set the minimum and maximum memory that the loader can use. If you reach the maximum number, Java throws an exception.

- For medium clusters, 50,000 active jobs and a throughput of 10 jobs/second, a maximum memory of 6 GB is required.
- For large clusters, 500,00 active jobs, and a throughput of 30 jobs/second, a maximum memory of 14 GB is required.

For example:

JAVA\_OPTS=-Xms1024m -Xmx14336m -Dcom.sun.management.jmxremote=true

# Start Platform Application Center (no failover)

#### Procedure

1. As root, set your Platform Application Center environment:

For example:

- For **csh** or **tcsh**:
  - % source /opt/pac/cshrc.platform
- For sh, ksh, or bash:
  - \$ . opt/pac/profile.platform
- 2. Start Platform Application Center services.

perfadmin start all pmcadmin start

3. Check services have started.

perfadmin list pmcadmin list

You should be able to see the WEBGUI, jobdt, plc, and purger services started.

4. Log in to Platform Application Center.

Browse to the web server URL and log in to the Platform Application Center using the LSF administrator name and password.

The web server URL is:

http://host\_name:8080/platform

The host name is the Platform Application Center host you specified.

# Chapter 5. Install without failover (remote MySQL or Oracle database)

Use these instructions to install Platform Application Center locally on a machine with a remote MySQL or Oracle database. Failover for Platform Application Center is not enabled.

### Install

Use these instructions to install Platform Application Center locally on a machine with a remote MySQL or Oracle database. Failover for Platform Application Center is not enabled.

#### Before you begin

See Chapter 2, "New installation requirements," on page 7

• You do not have any existing versions of Platform Application Center installed.

#### About this task

The default installation of Platform Application Center installs with the following options. You can change default settings by editing pacinstall.sh.

| Item                  | Default                                                                                                    |
|-----------------------|----------------------------------------------------------------------------------------------------|
| Installation location | /opt/pac                                                                                                    |
| MySQL database        | Location: remote                                                                                                    |
|                       | <ul> <li>root database password: none</li> </ul>                                                                                         |
|                       | Database name: pac                                                                                                    |
|                       | Database user name: pacuser                                                                                                    |
|                       | <ul> <li>Database password: pacuser</li> </ul>                                                                                           |
| Job data location     | /home                                                                                                    |
|                       | When jobs run, output data is created for each job. By default, job data is stored in /home/user_name of each user that is running jobs. |
| Failover              | There is no failover configured for Platform Application Center.                                                                         |

#### Note:

Installation of multiple instances of Platform Application Center on the same host is not supported.

#### Procedure

- 1. As root, log on to the host on which you have selected to install Platform Application Center.
- 2. Untar the Platform Application Center package you downloaded and navigate to that directory.

For example:

```
tar -xzvf pac9.1.1_standard_linux-x64.tar.Z
cd pac9.1.1_standard_linux-x64
```

3. Edit pacinstall.sh to set your installation variables.

The required variables are:

- LSF\_ENVDIR
- MYSQL\_JDBC\_DRIVER\_JAR
- USE\_REMOTE\_DB="Y"
- 4. Run pacinstall.sh to set your environment variables and run rpm.
  - # ./pacinstall.sh

#### Install in Silent mode

#### Procedure

1. If you have a password for your MySQL database, set the MySQL password as an environment variable on the host.

If you do not have a password for your MySQL database, you do not need to set the environment variable as the installation script assumes a blank password by default.

For example:

For csh or tcsh:

# setenv MYSQL\_ROOT\_PASSWORD "test"

For sh, ksh, or bash:

# export MYSQL\_ROOT\_PASSWORD="test"

2. Run pacinstall.sh to set your environment variables and run rpm.

The -s option installs silently and the -y option accepts the license agreement.

# ./pacinstall.sh -s -y

## **Check your installation**

#### Procedure

Go to the location in which you installed Platform Application Center and check that all files have been installed.

You should see the following directory structure:

```
# cd /opt/pac
# ls -l
total 40
drwxr-xr-x 2 root root 4096 May 9 00:29 LA
-rwxr-xr-x 1 lsfadmin wheel 139 May 9 00:29 cshrc.platform
drw-rw---- 2 mysql mysql 4096 May 8 07:44 data
drwxr-xr-x 8 root root 4096 May 9 00:29 gui
-rw-rw-rw- 1 root root 5150 May 9 00:29 install.log
drwxrwxr-x 3 root root 4096 May 9 00:29 jre
drwxr-xr-x 9 root root 4096 May 9 00:29 perf
-rwxr-xr-x 1 lsfadmin wheel 211 May 9 00:29 profile.platform
drwxr-xr-x 3 root root 4096 May 9 00:29 profile.platform
```

If you installed in silent mode, you can also check the installation log file install.log created in the same directory as Platform Application Center was installed, such as for example, /opt/pac.

# Create the database schema

You can create either a MySQL database or an Oracle database for Platform Application Center. Follow the related steps for your database type.

# Create a MySQL database schema About this task

Follow these instructions to:

- Create a MySQL database named pac
- Create a database user named pacuser, with database password pacuser
- · Grant this user all privileges on the pac database
- · Ensure this database can be connected to from any host

#### Note:

It is not required to use the pac database name and pacuser user name. Use different names as desired.

#### Procedure

- 1. Log on to the host that contains your MySQL database.
- 2. Log on to MySQL as the root database user.

The default MySQL root database password is blank.

For example:

mysql -u root -p\$rootpassword

3. Create a database named pac.

mysql> create database pac default character set utf8 default collate utf8\_bin;

4. Create a user named pacuser with the password pacuser and grant this user all privileges on the pac database.

Ensure the database can be connected to from any host (%).

For example:

mysql> GRANT ALL PRIVILEGES ON pac.\* to pacuser@'%' IDENTIFIED BY 'pacuser';

5. Untar the schema package.

tar -xvf pcc-appcenter-9.1.1-dbschema.tar

6. Run the schema files for the database that has the name pac.

```
mysql>use pac;
mysql>source DBschema/MySQL/egodata.sql;
mysql>source DBschema/MySQL/lsfdata.sql;
mysql>source DBschema/MySQL/lsf_sql.sql;
mysql>source DBschema/MySQL/create_schema.sql;
mysql>source DBschema/MySQL/create_pac_schema.sql;
```

# mysql>source DBschema/MySQL/init.sql;

## Create an Oracle database schema About this task

Follow these instructions to create database schemas in Oracle for Platform Application Center data.

### Procedure

- 1. Untar the schema package.
  - tar -xvf pcc-appcenter-9.1.1-dbschema.tar
- 2. Go to the Oracle directory.
  - cd DBschema/Oracle
- **3**. In the command console, run the script to create the EGO database schema.

sqlplus user\_name/password@connect\_string @create\_egobasic\_rawdata\_schema.sql data\_tablespace index\_tablespace

#### where

- *user\_name* is the user name on the database.
- *password* is the password for this user name on the database.
- connect\_string is the named SQLNet connection for this database.
- *data\_tablespace* is the name of the tablespace where you intend to store the table schema.
- *index\_tablespace* is the name of the tablespace where you intend to store the index.
- 4. Run the script to create the LSF database schema.

sqlplus user\_name/password@connect\_string @create\_lsfbasic\_rawdata\_schema.sql data\_tablespace index\_tablespace
where

- *user\_name* is the user name on the database.
- *password* is the password for this user name on the database.
- connect\_string is the named SQLNet connection for this database.
- *data\_tablespace* is the name of the tablespace where you intend to store the table schema.
- *index\_tablespace* is the name of the tablespace where you intend to store the index.
- 5. Run the scripts to create the Platform Application Center database schema.

sqlplus user\_name/password@connect\_string @create\_pac\_schema.sql data\_tablespace index\_tablespace sqlplus user\_name/password@connect\_string @create\_schema.sql data\_tablespace index\_tablespace sqlplus user\_name/password@connect\_string @init.sql data\_tablespace index\_tablespace

## Configure the database connection

Follow these instructions to write the database connection string in the Platform Application Center configuration file *PERF\_TOP/conf/datasource.xml* with encrypted passwords.

#### Before you begin

You have a user name, password, and URL to access the database.

#### Procedure

1. If you connected to the UNIX host via **telnet** and are running **xserver** on a local host, set your display environment.

Test your display by running **xclock** or another X-Windows application.

If the application displays, your display environment is already set correctly; otherwise, you need to set your display environment.

• For **csh** or **tcsh**:

setenv DISPLAY hostname:0.0

• For sh, ksh, or bash:

DISPLAY=hostname:0.0

export DISPLAY

where *hostname* is your local host.

- 2. Launch the database configuration tool.
  - Run \$PERF\_TOP/1.2/bin/dbconfig.sh.
- **3**. In the **User ID** and **Password** fields, specify the user account name and password with which to connect to the database.
- 4. In the JDBC driver field, select the driver for your database.
- 5. In the **JDBC URL** field, enter the URL for your database.

This should be similar to the format given in **Example URL format**.

- 6. In the **Maximum connections** field, specify the maximum allowed number of concurrent connections to the database server.
- 7. Click **Test** to test your database connection.
- 8. Click **OK** to save your settings.

## Increase data loader memory for medium and large clusters

#### About this task

Ensure the Platform Application Center web server and loader have enough memory assigned.

#### Procedure

- 1. Log on to the Platform Application Center web server host as root.
- 2. Set the Platform Application Center environment.
- 3. Open \$PERF\_CONFDIR/wsm/wsm\_plc.conf
- 4. Set the memory in the parameter JAVA\_OPTS to a number larger than the default.

Change the -Xms and -Xmx numbers to a higher number. These numbers are in MB and set the minimum and maximum memory that the loader can use. If you reach the maximum number, Java throws an exception.

- For medium clusters, 50,000 active jobs and a throughput of 10 jobs/second, a maximum memory of 6 GB is required.
- For large clusters, 500,00 active jobs, and a throughput of 30 jobs/second, a maximum memory of 14 GB is required.

For example:

JAVA\_OPTS=-Xms1024m -Xmx14336m -Dcom.sun.management.jmxremote=true

## Start Platform Application Center (no failover)

#### Procedure

- 1. As root, set your Platform Application Center environment: For example:
  - For **csh** or **tcsh**:
    - % source /opt/pac/cshrc.platform
  - For **sh**, **ksh**, or **bash**:
    - \$ . opt/pac/profile.platform
- 2. Start Platform Application Center services.

perfadmin start all pmcadmin start

3. Check services have started.

perfadmin list pmcadmin list

You should be able to see the **WEBGUI**, **jobdt**, **plc**, and **purger** services started.

4. Log in to Platform Application Center.

Browse to the web server URL and log in to the Platform Application Center using the LSF administrator name and password.

The web server URL is:

http://host\_name:8080/platform

The host name is the Platform Application Center host you specified.

Part 4. New Installation with Failover
# **Chapter 6. About Platform Application Center failover**

Platform Application Center failover includes the web server, reporting services, and optionally, the MySQL database.

Configuration files and binaries are stored on the shared filesystem, and failover services are provided by EGO.

Two LSF master candidate hosts are used for failover. Should the primary host on which Platform Application Center is running fail, EGO can start Platform Application Center services and MySQL on the backup host.

#### When you select failover with failover of the MySQL database

The following is stored on the shared filesystem:

- · Platform Application Center binaries, configuration files, and data files
- MySQL data files

The following is installed on two LSF master candidate hosts:

- Platform Application Center web server and reporting services
- MySQL database and services
- EGO service (which manages failover)

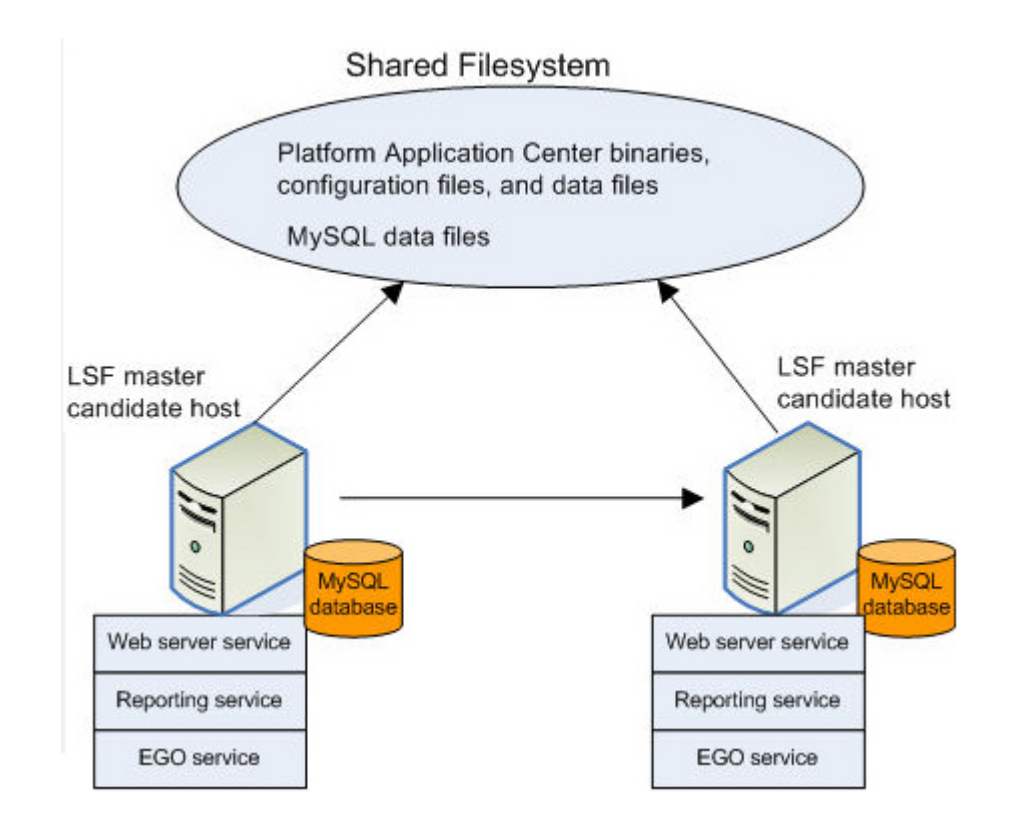

## When you select failover without MySQL failover

You would use this type of failover installation when you have an Oracle database, or a remote MySQL installation for which you do not want failover.

The following is stored on the shared filesystem:

• Platform Application Center binaries, configuration files, and data files

The following is installed on two LSF master candidate hosts:

- · Platform Application Center web server and reporting services
- EGO service (which manages failover)

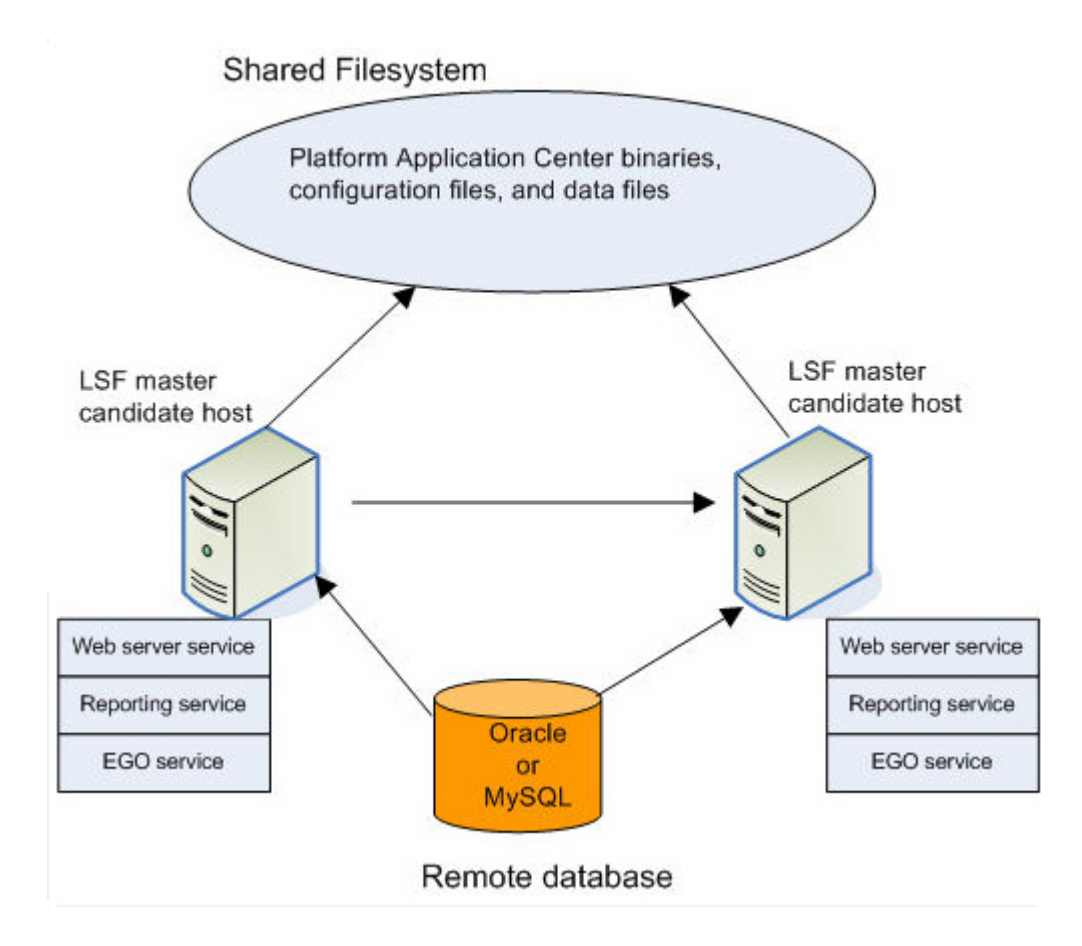

# Chapter 7. Before Installing: Enable EGO in your LSF cluster

## About this task

For failover support for Platform Application Center, you must enable EGO in your cluster. EGO will manage Platform Application Center services.

### Procedure

- 1. Log on to the master host as root.
- 2. Edit lsf.conf and enable EGO in your LSF cluster: LSF\_ENABLE\_EGO=Y
- 3. Save lsf.conf.
- Copy the entitlement file to the EGO configuration directory. cp \$LSF\_ENVDIR/lsf.entitlement \$EGO\_CONFDIR
- 5. Run **1sadmin reconfig** to reconfigure LIM.
- 6. Run **badmin mbdrestart** to restart **mbatchd**.
- 7. Run **lsfstartup** to restart all daemons in the cluster.

## Chapter 8. Install with failover and no MySQL failover

## Install

Use these instructions to install Platform Application Center on a shared file system with failover but no MySQL database failover. Oracle database failover is not supported.

## Before you begin

See Chapter 2, "New installation requirements," on page 7

#### Note:

Installation of multiple instances of Platform Application Center in the same location is not supported.

## Procedure

- 1. As root, log on to any host that has access to the LSF environment and the shared file system.
- **2**. Untar the Platform Application Center package you downloaded and navigate to that directory.

```
For example:
```

```
tar -xzvf pac9.1.1_standard_linux-x64.tar.Z
cd pac9.1.1_standard_linux-x64
```

- 3. Edit pacinstall.sh to set your installation parameters.
  - The following are required parameters to install Platform Application Center with failover, using a remote MySQL or Oracle database. No database failover is enabled:
    - PAC\_TOP
    - LSF\_ENVDIR
    - MYSQL\_JDBC\_DRIVER\_JAR
    - FAILOVER\_HOST
    - PAC\_EGO\_CONTROL="Y"
    - USE\_REMOTE\_DB="Y"

#### **Remember:**

You must specify PAC\_TOP as a shared directory for failover. The default installation directory is locally on the machine in /opt/pac.

- 4. Run pacinstall.sh to set your environment variables and run rpm.
  - # ./pacinstall.sh

## Install in Silent mode

## Procedure

1. If you have a password for your MySQL database, set the MySQL password as an environment variable on the host.

If you do not have a password for your MySQL database, you do not need to sent the environment variable as the installation script assumes a blank password by default.

For example:

For csh or tcsh:
# setenv MYSQL\_ROOT\_PASSWORD "test"
For sh, ksh, or bash:
# export MYSQL\_ROOT\_PASSWORD="test"

 Run pacinstall.sh to set your environment variables and run rpm. The -s option installs silently and the -y option accepts the license agreement.
 # ./pacinstall.sh -s -y

## Check your installation

## Procedure

Go to the location in which you installed Platform Application Center and check that all files have been installed.

```
# cd /share/pac
# ls -l
total 40
drwxr-xr-x 2 root root 4096 May 9 00:29 LA
-rwxr-xr-x 1 lsfadmin wheel 139 May 9 00:29 cshrc.platform
drw-rw---- 2 mysql mysql 4096 May 8 07:44 data
drwxr-xr-x 8 root root 4096 May 9 00:29 gui
-rw-rw-rw- 1 root root 5150 May 9 00:29 install.log
drwxrwxr-x 3 root root 4096 May 9 00:29 jre
drwxr-xr-x 9 root root 4096 May 9 00:29 perf
-rwxr-xr-x 1 lsfadmin wheel 211 May 9 00:29 profile.platform
drwxr-xr-x 3 root root 4096 May 9 00:29 profile.platform
```

If you installed in silent mode, you can also check the installation log file install.log created in the same directory as Platform Application Center was installed, such as for example, /share/pac.

## Create the database schema

You can create either a MySQL database or an Oracle database for Platform Application Center. Follow the related steps for your database type.

## Create a MySQL database schema About this task

Follow these instructions to:

- Create a MySQL database named pac
- · Create a database user named pacuser, with database password pacuser
- Grant this user all privileges on the pac database
- · Ensure this database can be connected to from any host

#### Note:

It is not required to use the pac database name and pacuser user name. Use different names as desired.

## Procedure

- 1. Log on to the host that contains your MySQL database.
- 2. Log on to MySQL as the root database user.

The default MySQL root database password is blank.

For example:

mysql -u root -p\$rootpassword

3. Create a database named pac.

mysql> create database pac default character set utf8 default collate utf8\_bin;

4. Create a user named pacuser with the password pacuser and grant this user all privileges on the pac database.

Ensure the database can be connected to from any host (%).

For example:

mysql> GRANT ALL PRIVILEGES ON pac.\* to pacuser@'%' IDENTIFIED BY 'pacuser';

5. Untar the schema package.

tar -xvf pcc-appcenter-9.1.1-dbschema.tar

6. Run the schema files for the database that has the name pac.

```
mysql>use pac;
```

```
mysql>source DBschema/MySQL/egodata.sql;
```

```
mysql>source DBschema/MySQL/lsfdata.sql;
```

```
mysql>source DBschema/MySQL/lsf_sql.sql;
```

mysql>source DBschema/MySQL/create schema.sql;

```
mysql>source DBschema/MySQL/create_pac_schema.sql;
```

```
mysql>source DBschema/MySQL/init.sql;
```

## Create an Oracle database schema About this task

Follow these instructions to create database schemas in Oracle for Platform Application Center data.

### Procedure

1. Untar the schema package.

tar -xvf pcc-appcenter-9.1.1-dbschema.tar

2. Go to the Oracle directory.

cd DBschema/Oracle

3. In the command console, run the script to create the EGO database schema.

sqlplus user\_name/password@connect\_string @create\_egobasic\_rawdata\_schema.sql data\_tablespace index\_tablespace
where

- *user\_name* is the user name on the database.
- *password* is the password for this user name on the database.
- *connect\_string* is the named SQLNet connection for this database.
- *data\_tablespace* is the name of the tablespace where you intend to store the table schema.
- *index\_tablespace* is the name of the tablespace where you intend to store the index.
- 4. Run the script to create the LSF database schema.

sqlplus user\_name/password@connect\_string @create\_lsfbasic\_rawdata\_schema.sql data\_tablespace index\_tablespace

where

- *user\_name* is the user name on the database.
- *password* is the password for this user name on the database.
- *connect\_string* is the named SQLNet connection for this database.
- *data\_tablespace* is the name of the tablespace where you intend to store the table schema.
- *index\_tablespace* is the name of the tablespace where you intend to store the index.
- 5. Run the scripts to create the Platform Application Center database schema.

sqlplus user\_name/password@connect\_string @create\_pac\_schema.sql data\_tablespace index\_tablespace sqlplus user\_name/password@connect\_string @create\_schema.sql data\_tablespace index\_tablespace sqlplus user name/password@connect string @init.sql data tablespace index tablespace

#### Configure the database connection

Follow these instructions to write the database connection string in the Platform Application Center configuration file *PERF\_TOP/conf/datasource.xml* with encrypted passwords.

#### Before you begin

You have a user name, password, and URL to access the database.

#### Procedure

1. If you connected to the UNIX host via **telnet** and are running **xserver** on a local host, set your display environment.

Test your display by running **xclock** or another X-Windows application. If the application displays, your display environment is already set correctly;

- otherwise, you need to set your display environment.
- For **csh** or **tcsh**:

setenv DISPLAY hostname:0.0

• For **sh**, **ksh**, or **bash**: DISPLAY=*hostname*:0.0

export DISPLAY

where *hostname* is your local host.

2. Launch the database configuration tool.

Run \$PERF\_TOP/1.2/bin/dbconfig.sh.

- **3**. In the **User ID** and **Password** fields, specify the user account name and password with which to connect to the database.
- 4. In the JDBC driver field, select the driver for your database.
- In the JDBC URL field, enter the URL for your database.
   This should be similar to the format given in Example URL format.
- 6. In the **Maximum connections** field, specify the maximum allowed number of concurrent connections to the database server.
- 7. Click Test to test your database connection.
- 8. Click **OK** to save your settings.

# Increase data loader memory for medium and large clusters

## About this task

Ensure the Platform Application Center web server and loader have enough memory assigned.

## Procedure

- 1. Log on to the Platform Application Center web server host as root.
- 2. Set the Platform Application Center environment.
- 3. Open \$PERF\_CONFDIR/wsm/wsm\_plc.conf
- 4. Set the memory in the parameter JAVA\_OPTS to a number larger than the default.

Change the -Xms and -Xmx numbers to a higher number. These numbers are in MB and set the minimum and maximum memory that the loader can use. If you reach the maximum number, Java throws an exception.

- For medium clusters, 50,000 active jobs and a throughput of 10 jobs/second, a maximum memory of 6 GB is required.
- For large clusters, 500,00 active jobs, and a throughput of 30 jobs/second, a maximum memory of 14 GB is required.

For example:

JAVA\_OPTS=-Xms1024m -Xmx14336m -Dcom.sun.management.jmxremote=true

## Start Platform Application Center (with failover) About this task

When failover is enabled, you must use EGO commands to start Platform Application Center, since EGO services manage Platform Application Center.

## Procedure

1. Set your Platform Application Center environment:

For example:

• For **csh** or **tcsh**:

% source /share/pac/cshrc.platform

- For sh, ksh, or bash:
  - \$ . share/pac/profile.platform
- 2. Log in to EGO.

egosh user logon -u Admin -x Admin

- Restart MySQL if you have MySQL failover. egosh service start mysql
- 4. Restart Platform Application Center services. egosh service start WEBGUI jobdt plc purger
- Check services have started. egosh service list

You should be able to see the WEBGUI, jobdt, plc, purger services started.

6. Find the Platform Application Center URL.

egosh client view GUIURL\_1

Make note of the URL. You will need the URL to log in to Platform Application Center.

7. Log in to Platform Application Center.

Browse to the web server URL and log in to the Platform Application Center using the LSF administrator name and password.

# Chapter 9. Install with failover and MySQL failover

Use these instructions to install Platform Application Center on a shared file system with failover and MySQL database failover. The installer automatically creates the MySQL database schema. Oracle database failover is not supported.

## Install

#### Before you begin

See Chapter 2, "New installation requirements," on page 7

Note:

Installation of multiple instances of Platform Application Center in the same location is not supported.

#### Procedure

- 1. As root, log on to any host that has access to the LSF environment and the shared file system.
- 2. Untar the Platform Application Center package you downloaded and navigate to that directory.

For example:

tar -xzvf pac9.1.1\_standard\_linux-x64.tar.Z
cd pac9.1.1\_standard\_linux-x64

3. Edit pacinstall.sh to set your installation parameters.

The following are required parameters to install Platform Application Center with failover and also enable MySQL database failover:

- PAC\_TOP
- LSF\_ENVDIR
- MYSQL\_JDBC\_DRIVER\_JAR
- FAILOVER\_HOST
- PAC\_EGO\_CONTROL="Y"
- USE\_REMOTE\_DB="N"
- ENABLE\_MYSQL\_FAILOVER="Y"
- MYSQL\_DATA\_DIR
- MYSQLD\_DIR
- MYSQL\_DIR

#### **Remember:**

You must specify PAC\_TOP as a shared directory for failover. The default installation directory is locally on the machine in /opt/pac.

4. Run pacinstall.sh to set your environment variables and run rpm.
# ./pacinstall.sh

## Install in Silent mode

### Procedure

1. If you have a password for your MySQL database, set the MySQL password as an environment variable on the host.

If you do not have a password for your MySQL database, you do not need to sent the environment variable as the installation script assumes a blank password by default.

For example:

For csh or tcsh:

# setenv MYSQL\_ROOT\_PASSWORD "test"

For sh, ksh, or bash:

# export MYSQL\_ROOT\_PASSWORD="test"

2. Run pacinstall.sh to set your environment variables and run rpm.

The -s option installs silently and the -y option accepts the license agreement.

# ./pacinstall.sh -s -y

## **Check your installation**

#### Procedure

Go to the location in which you installed Platform Application Center and check that all files have been installed.

```
# cd /share/pac
# ls -l
total 40
drwxr-xr-x 2 root root 4096 May 9 00:29 LA
-rwxr-xr-x 1 lsfadmin wheel 139 May 9 00:29 cshrc.platform
drw-rw---- 2 mysql mysql 4096 May 8 07:44 data
drwxr-xr-x 8 root root 4096 May 9 00:29 gui
-rw-rw-rw- 1 root root 5150 May 9 00:29 install.log
drwxrwxr-x 3 root root 4096 May 9 00:29 jre
drwxr-xr-x 9 root root 4096 May 9 00:29 perf
-rwxr-xr-x 1 lsfadmin wheel 211 May 9 00:29 profile.platform
drwxr-xr-x 3 root root 4096 May 9 00:29 profile.platform
```

If you installed in silent mode, you can also check the installation log file install.log created in the same directory as Platform Application Center was installed, such as for example, /share/pac.

## Increase data loader memory for medium and large clusters

#### About this task

Ensure the Platform Application Center web server and loader have enough memory assigned.

#### Procedure

- 1. Log on to the Platform Application Center web server host as root.
- 2. Set the Platform Application Center environment.
- 3. Open \$PERF\_CONFDIR/wsm/wsm\_plc.conf
- 4. Set the memory in the parameter JAVA\_OPTS to a number larger than the default.

Change the -Xms and -Xmx numbers to a higher number. These numbers are in MB and set the minimum and maximum memory that the loader can use. If you reach the maximum number, Java throws an exception.

- For medium clusters, 50,000 active jobs and a throughput of 10 jobs/second, a maximum memory of 6 GB is required.
- For large clusters, 500,00 active jobs, and a throughput of 30 jobs/second, a maximum memory of 14 GB is required.

For example:

JAVA\_OPTS=-Xms1024m -Xmx14336m -Dcom.sun.management.jmxremote=true

## Start Platform Application Center (with failover and MySQL failover) About this task

When failover is enabled, you must use EGO commands to start Platform Application Center, since EGO services manage Platform Application Center.

#### Procedure

1. Set your Platform Application Center environment:

For example:

- For csh or tcsh:
  - % source /share/pac/cshrc.platform
- For sh, ksh, or bash:
  - \$ . share/pac/profile.platform
- 2. Log in to EGO.

egosh user logon -u Admin -x Admin

- Restart EGO on the master host. Replace *host\_name* with the name of your master host. egosh ego restart *host\_name*
- 4. Check services have started.

egosh service list You should be able to see the WEBGUI, jobdt, plc, mysql and purger services started.

5. Find the Platform Application Center URL.

egosh client view GUIURL\_1

Make note of the URL. You will need the URL to log in to Platform Application Center.

6. Log in to Platform Application Center.

Browse to the web server URL and log in to the Platform Application Center using the LSF administrator name and password.

Part 5. Upgrade

## Chapter 10. Upgrade when no failover is enabled

### Before you begin

See Chapter 3, "Upgrade requirements," on page 15

#### About this task

The following steps assume Platform Application Center is installed in /opt/pac. Replace with your actual installation directory.

#### Procedure

- 1. As root, log on to your existing Platform Application Center host.
- 2. Set your Platform Application Center environment: For example:
  - For csh or tcsh:
     % source /opt/pac/cshrc.platform
  - For **sh**, **ksh**, or **bash**:
    - \$ . /opt/pac/profile.platform
- 3. Stop Platform Application Center services.

pmcadmin stop perfadmin stop all

4. Check services have stopped.

pmcadmin list perfadmin list

You should be able to see the WEBGUI, jobdt, plc, and purger services stopped.

5. Back up your Platform Application Center directory.

For example:

cp -rp /opt/pac /opt/pacbackup

This is so that if you ever want to roll back, you can.

6. Back up your database.

This is so that if you ever want to roll back, you can.

mysqldump -u root pac >/share/backup/pac.data

7. Untar the Platform Application Center package you downloaded.

For example:

tar -xzvf pac9.1.1\_standard\_linux-x64.tar.Z

- 8. Run RPM.
  - Use --prefix to install in a directory other than the default /opt/pac.
  - MySQL databases only. If a root password is set on the database, set the environment variable MYSQL\_ROOT\_PASSWORD=yourpassword before running rpm -Uvh

For example:

rpm -Uvh pcc-appcenter-9.1.1-220718.x86\_64.rpm

## What to do next

Complete your upgrade by following the steps in Chapter 13, "Post-upgrade configuration," on page 55  $\,$ 

# Chapter 11. Upgrade when failover is enabled with a remote database

## Before you begin

See Chapter 3, "Upgrade requirements," on page 15

#### About this task

Follow these instructions to upgrade when you have failover enabled with a remote MySQL or Oracle database. The following steps assume Platform Application Center is installed in /share/pac. Replace with your actual installation directory.

#### Procedure

- 1. As root, log on to your existing Platform Application Center host.
- 2. Set your Platform Application Center environment:

For example:

- For **csh** or **tcsh**:
  - % source /share/pac/cshrc.platform
- For sh, ksh, or bash:
  - \$ . /share/pac/profile.platform
- 3. Stop Platform Application Center services.
  - **a**. Log in to EGO.
    - egosh user logon -u Admin -x Admin
  - b. Stop Platform Application Center services.
     egosh service stop WEBGUI jobdt plc purger
  - c. Check services have stopped.
    - egosh service list

You should be able to see the WEBGUI, jobdt, plc, and purger services stopped.

4. Back up your Platform Application Center directory.

For example:

cp -rp /share/pac /share/pacbackup

This is so that if you ever want to roll back, you can.

- 5. Log on to the MySQL host and back up your database.
  - This is so that if you ever want to roll back, you can.

For example:

mysqldump -u root pac >/share/backup/pac.data

6. Untar the Platform Application Center package you downloaded. For example:

tar -xzvf pac9.1.1\_standard\_linux-x64.tar.Z

7. Set USE\_REMOTE\_DB=Y and run RPM.

```
For example:
export USE_REMOTE_DB="Y"
rpm -Uvh pcc-appcenter-9.1.1-220718.x86_64.rpm --prefix /share/pac
```

## Update your database schema

## About this task

Applies to upgrades from Platform Application Center 8.x and 9.1.

Perform this step ONLY if your MySQL database is remotely installed or if you have an Oracle database.

## Procedure

- 1. Untar the schema package.
  - tar -xvf pcc-appcenter-9.1.1-dbschema.tar
- 2. Apply changes to your database schema.
  - If you have a MySQL database, run the script in DBschema/MySQL/Patch/. Connect to your MySQL database with your existing user name and password.

| To upgrade          | Run                                                                |
|---------------------|--------------------------------------------------------------------|
| From 9.1 to 9.1.1   | <pre>mysql&gt;source DBschema/MySQL/Patch/pac91_to_911.sql;</pre>  |
| From 8.3 to 9.1.1   | <pre>mysql&gt;source DBschema/MySQL/Patch/pac83_to_91.sql;</pre>   |
|                     | <pre>mysql&gt;source DBschema/MySQL/Patch/pac91_to_911.sql;</pre>  |
| From 8.0.2 to 9.1.1 | <pre>mysql&gt;source DBschema/MySQL/Patch/pac802_to_83.sql;</pre>  |
|                     | mysql>source DBschema/MySQL/Patch/pac83_to_91.sql;                 |
|                     | <pre>mysql&gt;source DBschema/MySQL/Patch/pac91_to_911.sql;</pre>  |
| From 8.0.1 to 9.1.1 | <pre>mysql&gt;source DBschema/MySQL/Patch/pac801_to_802.sql;</pre> |
|                     | mysql>source DBschema/MySQL/Patch/pac802_to_83.sql;                |
|                     | mysql>source DBschema/MySQL/Patch/pac83_to_91.sql;                 |
|                     | <pre>mysql&gt;source DBschema/MySQL/Patch/pac91_to_911.sql;</pre>  |
| From 8.0 to 9.1.1   | <pre>mysql&gt;source DBschema/MySQL/Patch/pac80_to_801.sql;</pre>  |
|                     | mysql>source DBschema/MySQL/Patch/pac801_to_802.sql;               |
|                     | mysql>source DBschema/MySQL/Patch/pac802_to_83.sql;                |
|                     | mysql>source DBschema/MySQL/Patch/pac83_to_91.sql;                 |
|                     | mysql>source DBschema/MySQL/Patch/pac91_to_911.sql;                |

- If you have an Oracle database, run the script in /DBschema/Oracle/Patch/. where
  - *user\_name* is the user name on the database.
  - *password* is the password for this user name on the database.
  - *connect\_string* is the named SQLNet connection for this database.

| To upgrade        | Run                                                                               |
|-------------------|-----------------------------------------------------------------------------------|
| From 9.1 to 9.1.1 | sqlplus user_name/password@connect_string @DBschema/Oracle/Patch/pac91_to_911.sql |
| From 8.3 to 9.1.1 | sqlplus user_name/password@connect_string @DBschema/Oracle/Patch/pac83_to_91.sql  |
|                   | sqlplus user_name/password@connect_string @DBschema/Oracle/Patch/pac91_to_911.sql |

| To upgrade          | Run                                                                                           |
|---------------------|-----------------------------------------------------------------------------------------------|
| From 8.0.2 to 9.1.1 | sqlplus user_name/password@connect_string @DBschema/Oracle/Patch/pac802_to_83.sql             |
|                     | sqlplus user_name/password@connect_string @DBschema/Oracle/Patch/pac83_to_91.sql              |
|                     | <pre>sqlplus user_name/password@connect_string @DBschema/Oracle/Patch/pac91_to_911.sql</pre>  |
| From 8.0.1 to 9.1.1 | sqlplus user_name/password@connect_string @DBschema/Oracle/Patch/pac801_to_802.sql            |
|                     | <pre>sqlplus user_name/password@connect_string @DBschema/Oracle/Patch/pac802_to_83.sql</pre>  |
|                     | sqlplus user_name/password@connect_string @DBschema/Oracle/Patch/pac83_to_91.sql              |
|                     | <pre>sqlplus user_name/password@connect_string @DBschema/Oracle/Patch/pac91_to_911.sql</pre>  |
| From 8.0 to 9.1.1   | sqlplus user_name/password@connect_string @DBschema/Oracle/Patch/pac80_to_801.sql             |
|                     | <pre>sqlplus user_name/password@connect_string @DBschema/Oracle/Patch/pac801_to_802.sql</pre> |
|                     | sqlplus user_name/password@connect_string @DBschema/Oracle/Patch/pac802_to_83.sql             |
|                     | sqlplus user_name/password@connect_string @DBschema/Oracle/Patch/pac83_to_91.sql              |
|                     | <pre>sqlplus user_name/password@connect_string @DBschema/Oracle/Patch/pac91_to_911.sql</pre>  |

## What to do next

Complete your upgrade by following the steps in Chapter 13, "Post-upgrade configuration," on page 55  $\,$ 

# Chapter 12. Upgrade when failover and MySQL failover are enabled

### Before you begin

See Chapter 3, "Upgrade requirements," on page 15

#### About this task

Follow these instructions to upgrade when you have failover and MySQL failover enabled. The following steps assume Platform Application Center is installed in /share/pac. Replace with your actual installation directory.

#### Procedure

- 1. As root, log on to your existing Platform Application Center host.
- 2. Set your Platform Application Center environment: For example:
  - For csh or tcsh:
    - % source /share/pac/cshrc.platform
  - For sh, ksh, or bash:
    - \$ . /share/pac/profile.platform
- 3. Make a copy of your Platform Application Center directory.
  - For example:
  - cp -rp /share/pac /share/pacbackup

This is so that if you want to roll back, you can.

4. Log on to the MySQL host and back up your database.

This is so that if you ever want to roll back, you can.

For example:

mysqldump -u root pac >/share/backup/pac.data

- 5. Stop Platform Application Center services, including the mysql service
  - a. Log in to EGO.
    - egosh user logon -u Admin -x Admin
  - b. Stop Platform Application Center services, including mysql.
     egosh service stop WEBGUI jobdt plc purger mysql
  - c. Check services have stopped.
    - egosh service list

You should be able to see the WEBGUI, jobdt, plc, purger, and mysql services stopped.

6. Untar the Platform Application Center package you downloaded.

For example:

tar -xzvf pac9.1.1\_standard\_linux-x64.tar.Z

7. Set USE\_REMOTE\_DB="Y" and run RPM.

```
For example:
export USE_REMOTE_DB="Y"
rpm -Uvh --prefix /share/pac pcc-appcenter-9.1.1-220718.x86_64.rpm
```

## Update your MySQL database schema

## About this task

Perform this step ONLY if your MySQL database is remotely installed.

## Procedure

- Untar the schema package. tar -xvf pcc-appcenter-9.1.1-dbschema.tar
- 2. Apply changes to your database schema.
  - Run the script in DBschema/MySQL/Patch/. Connect to your MySQL database with your existing user name and password.

| To upgrade          | Run                                                                |
|---------------------|--------------------------------------------------------------------|
| From 9.1 to 9.1.1   | <pre>mysql&gt;source DBschema/MySQL/Patch/pac91_to_911.sql;</pre>  |
| From 8.3 to 9.1.1   | <pre>mysql&gt;source DBschema/MySQL/Patch/pac83_to_91.sql;</pre>   |
|                     | <pre>mysql&gt;source DBschema/MySQL/Patch/pac91_to_911.sql;</pre>  |
| From 8.0.2 to 9.1.1 | <pre>mysql&gt;source DBschema/MySQL/Patch/pac802_to_83.sql;</pre>  |
|                     | mysql>source DBschema/MySQL/Patch/pac83_to_91.sql;                 |
|                     | <pre>mysql&gt;source DBschema/MySQL/Patch/pac91_to_911.sql;</pre>  |
| From 8.0.1 to 9.1.1 | <pre>mysql&gt;source DBschema/MySQL/Patch/pac801_to_802.sql;</pre> |
|                     | mysql>source DBschema/MySQL/Patch/pac802_to_83.sql;                |
|                     | <pre>mysql&gt;source DBschema/MySQL/Patch/pac83_to_91.sql;</pre>   |
|                     | <pre>mysql&gt;source DBschema/MySQL/Patch/pac91_to_911.sql;</pre>  |
| From 8.0 to 9.1.1   | <pre>mysql&gt;source DBschema/MySQL/Patch/pac80_to_801.sql;</pre>  |
|                     | mysql>source DBschema/MySQL/Patch/pac801_to_802.sql;               |
|                     | <pre>mysql&gt;source DBschema/MySQL/Patch/pac802_to_83.sql;</pre>  |
|                     | mysql>source DBschema/MySQL/Patch/pac83_to_91.sql;                 |
|                     | mysql>source DBschema/MySQL/Patch/pac91_to_911.sql;                |

## What to do next

Complete your upgrade by following the steps in Chapter 13, "Post-upgrade configuration," on page 55

## Chapter 13. Post-upgrade configuration

## **Copy entitlement files**

## Procedure

Copy the Platform Application Center entitlement file into your upgraded installation.

cp pac.entitlement \$GUI\_CONFDIR

## Additional post-upgrade configuration depending on your version

The following configurations may be required depending on your Platform Application Center version. Look at the list below and complete the steps that apply to your environment.

| Applies to                                                                                                 | Configuration                                                                    | Category               | Complete this step only                                                                                                    |
|----------------------------------------------------------------------------------------------------|----------------------------------------------------------------------------------|------------------------|----------------------------------------------------------------------------------------------------|
| Upgrades from<br>Platform Application<br>Center 9.1<br>Upgrades from<br>Platform Application<br>Center 8.x | "Configure HTTPS"                                                                | HTTPS                  | If you were using a secure HTTP<br>connection before upgrading. You will<br>need to re-enable HTTPS.                                                                                                  |
| Upgrades from<br>Platform Application<br>Center 8.x only                                                   | "Copy JAVA_OPTS to your<br>existing wsm_plc.conf" on page<br>57                  | Data loader<br>memory  | If you had manually modified the file<br>\$PERF_CONFDIR/wsm/wsm_plc.conf.                                                                                                    |
| Upgrades from<br>Platform Application<br>Center 8.x only                                                   | "Merge modified configuration<br>files" on page 57                               | Configuration<br>files | <pre>If you had made any modifications to the following configuration files, merge with the new ones:     \$GUI_CONFDIR/pmc.conf     \$GUI_CONFDIR/navigation     \$GUI_CONFDIR/wsm_webgui.conf</pre> |
| Upgrades from<br>Platform Application<br>Center 8.x only                                                   | "Migrate job information and job<br>data for done and exited jobs" on<br>page 57 | Database               | If you want to see information about<br>done and exited jobs in Platform<br>Application Center after the upgrade.                                                                                     |
| Upgrades from<br>Platform Application<br>Center 8.x only                                                   | "Configure your custom reports"<br>on page 58                                    | Standard<br>reports    | If you created custom reports. This is so<br>that you can access your custom reports<br>through <b>Reports</b> > <b>Job Reports</b> or<br><b>Reports</b> > <b>Resource Reports</b>                    |

## **Configure HTTPS**

## About this task

Applies to upgrades from Platform Application Center 8.x and 9.1.

Perform this step ONLY if you were using a secure HTTP connection before upgrading.

## Procedure

- 1. Log on to your Platform Application Center host as root.
- 2. Open your \$GUI\_CONFDIR/server.xml file to find out whether you are using Platform Application Center's default keystore and take the appropriate steps depending on your configuration.

| Your configuration                                                                                    | What you see in server.xml                                                                                                    | Steps to take                                                                                                    |
|----------------------------------------------------------------------------------------------------|----------------------------------------------------------------------------------------------------|----------------------------------------------------------------------------------------------------|
| You are using Platform<br>Application Center's default<br>keystore and certificate                    | <ul> <li>You are using Platform</li> <li>Application Center's default</li> <li>keystore and certificate if:</li> <li>The parameter</li> <li>keystoreFile is not present</li> <li>in the server.xml file</li> </ul>                                 | Enable HTTPS:<br>pmcadmin https enable                                                                                   |
|                                                                                                    | OR<br>• The parameter<br>keystoreFile points to the<br>default keystore. For<br>example, if you installed<br>Platform Application<br>Center in /opt/pac, you<br>would see<br>keystoreFile="/opt/pac/<br>jre/linux-x86_64/lib/<br>security/cacerts" |                                                                                                    |
| You are using Platform<br>Application Center's default<br>keystore and your own<br>custom certificate | You are using Platform<br>Application Center's default<br>keystore, but you generate<br>your own certificate file and<br>insert into the default<br>keystore if:<br>• The parameter<br>keystoreFile is not present<br>in the server.xml file       | <ol> <li>Regenerate a new<br/>certificate.</li> <li>Import the new certificate<br/>into the default keystore.</li> </ol> |
|                                                                                                    | OR<br>• The parameter<br>keystoreFile points to the<br>default keystore. For<br>example, if you installed<br>Platform Application<br>Center in /opt/pac, you<br>would see<br>keystoreFile="/opt/pac/<br>jre/linux-x86_64/lib/<br>security/cacerts" |                                                                                                    |
| You are using a custom keystore and certificate                                                       | You are using a custom<br>keystore and certificate if:<br>the parameter keystoreFile<br>points to your own custom<br>path.                                                                                                    | Edit the server.xml file and<br>ensure the parameter<br>keystoreFile points to your<br>custom keystore path.             |

## Copy JAVA\_OPTS to your existing wsm\_plc.conf About this task

Applies to upgrades from Platform Application Center 8.x only.

Perform this step ONLY if you had modified the file \$PERF\_CONFDIR/wsm/ wsm\_plc.conf.

You will need to copy the parameter JAVA\_OPTS from wsm\_plc.conf.rpmnew to your file.

## Procedure

Open wsm\_plc.conf.rpmnew, copy the JAVA\_OPTS parameter and add it to your file wsm\_plc.conf.

## Merge modified configuration files About this task

Applies to upgrades from Platform Application Center 8.x only.

#### Procedure

In the configuration directories, ,if you had made any modifications to your configuration files, merge your changes to the new files. The following is a list of configurations and notes on whether you need to do anything.

| Configuration File            | Notes®                                                                                                    |  |
|-------------------------------|----------------------------------------------------------------------------------------------------|--|
| \$GUI_CONFDIR/pmc.conf        | The upgrade script does not modify your existing file.<br>Check the newly installed file pmc.conf.new and add<br>any new parameters to your existing file.                                                                                                    |  |
| \$GUI_CONFDIR/navigation      | The upgrade script replaces all files under<br>\$GUI_CONFDIR/navigation and renames files that have<br>been modified from the standard Platform Application<br>Center installation with the suffix .old.<br>If you have made any customizations to files under |  |
|                               | \$GUI_CONFDIR/navigation, manually merge your changes to the new files.                                                                                                    |  |
| \$GUI_CONFDIR/wsm_webgui.conf | If you had made modifications to this file, merge your changes from the .old file to the new file.                                                                                                    |  |

## Migrate job information and job data for done and exited jobs About this task

Applies to upgrades from Platform Application Center 8.x only.

Information for running, pending, and suspended jobs is retrieved from LSF. For done and exited jobs, however, you need to manually migrate the data if you want to see that information after the upgrade in Platform Application Center.

## Procedure

1. Find the Epoch format in milliseconds for the date and time to start retrieving job data.

Go to http://www.epochconverter.com/ and note down the Epoch timestamp in milliseconds for your start date and time.

- 2. Log on to the Platform Application Center web server as root.
- **3**. Run the following SQL statement on your database, replacing *timestamp\_milliseconds* with your own Epoch value, and replacing *cluster\_name* with the name of your actual cluster:

insert into CDI\_STATUS (CLUSTER\_NAME, RECOVER\_START\_TIME) values ("cluster\_name", timestamp\_milliseconds);

For example, if your cluster name is cluster1 and your timestamp in milliseconds is 1347740716000, you would enter:

insert into CDI\_STATUS (CLUSTER\_NAME, RECOVER\_START\_TIME) values ("cluster1",1347740716000);

 Check that your change was made by running the SQL statement: select \* from CDI\_STATUS;

You should be able to see the date you set under RECOVER\_START\_TIME. For example:

| +            | +                 |                   | + |
|--------------|-------------------|-------------------|---|
| CLUSTER_NAME | LOADER_START_TIME | RECOVER_START_TIM | E |
| CLUSTER1     | 1358264890153     | 1347740716000     |   |

## Configure your custom reports

#### About this task

Applies to upgrades from Platform Application Center 8.x only.

Perform this step ONLY if you created custom reports. This is required so that you can access your custom reports through **Reports** > **Job Reports** or **Reports** > **Resource Reports**.

#### Procedure

- 1. In \$GUI\_CONFDIR/custom\_reports, edit each custom report file.
- Modify the <Category> value and specify job to organize the custom report under Job Reports or resource to organize the custom report under Resource Reports.

For example:

<Category>job</Category>

## **Chapter 14. Start Platform Application Center**

## Start Platform Application Center (no failover)

### Procedure

- 1. As root, set your Platform Application Center environment: For example:
  - For csh or tcsh:
    - % source /opt/pac/cshrc.platform
  - For sh, ksh, or bash:
    - \$ . opt/pac/profile.platform
- 2. Start Platform Application Center services.

perfadmin start all pmcadmin start

3. Check services have started.

perfadmin list

pmcadmin list

You should be able to see the WEBGUI, jobdt, plc, and purger services started.

4. Log in to Platform Application Center.

Browse to the web server URL and log in to the Platform Application Center using the LSF administrator name and password.

The web server URL is:

http://host name:8080/platform

The host name is the Platform Application Center host you specified.

## Start Platform Application Center (with failover)

### About this task

When failover is enabled, you must use EGO commands to start Platform Application Center, since EGO services manage Platform Application Center.

#### Procedure

- 1. Set your Platform Application Center environment: For example:
  - For **csh** or **tcsh**:

% source /share/pac/cshrc.platform

- For sh, ksh, or bash:
  - \$ . share/pac/profile.platform
- 2. Log in to EGO.

egosh user logon -u Admin -x Admin

- Restart MySQL if you have MySQL failover. egosh service start mysql
- 4. Restart Platform Application Center services. egosh service start WEBGUI jobdt plc purger
- 5. Check services have started.

egosh service list

You should be able to see the WEBGUI, jobdt, plc, purger services started.

6. Find the Platform Application Center URL.

egosh client view GUIURL\_1

Make note of the URL. You will need the URL to log in to Platform Application Center.

7. Log in to Platform Application Center.

Browse to the web server URL and log in to the Platform Application Center using the LSF administrator name and password.

Part 6. Tuning

# Chapter 15. When is tuning required?

The default Platform Application Center configuration works for small clusters. If you have a medium or large cluster, you will need to tune Platform Application Center for optimal performance.

The cluster sizes outlined below describe the maximum number of jobs, hosts, users for a specific cluster size category.

| Item                                                                                    | Small cluster (Up to)                                    | Medium cluster (Up<br>to)                                  | Large cluster (Up to)                                      |
|-----------------------------------------------------------------------------------------|----------------------------------------------------------|------------------------------------------------------------|------------------------------------------------------------|
| Active jobs                                                                             | 5000                                                     | 50,000                                                     | 500,000                                                    |
| Job throughput                                                                          | 10,000 jobs/day                                          | 100,000 jobs/day                                           | 1 million jobs/day                                         |
| Hosts                                                                                   | 100                                                      | 1000                                                       | 6000                                                       |
| Active users                                                                            | 50                                                       | 200                                                        | 1000                                                       |
| Concurrent users                                                                        | 10                                                       | 40                                                         | 200                                                        |
| Time to keep job<br>information and data<br>(default)                                   | 14 days                                                  | 14 days                                                    | 14 days                                                    |
| Minimum<br>recommended<br>hardware for the<br>Platform Application<br>Center web server | 1 CPU, 4 cores each<br>Memory: 8 GB<br>Disk type: Normal | 2 CPUs, 4 cores each<br>Memory: 16 GB<br>Disk type: Faster | 2 CPUs, 8 cores each<br>Memory: 24 GB<br>Disk type: Faster |
| Tuning required?                                                                        | No                                                       | Yes                                                        | Yes                                                        |

# Chapter 16. Tuning MySQL

At installation

• If the file etc/my.cnf exists on the Platform Application web server, nothing is changed in that file.

Refer to the file PAC\_TOP/gui/3.0/etc/my.cnf.mysql\_tuned and make the appropriate changes to your etc/my.cnf file. The file PAC\_TOP/gui/3.0/etc/my.cnf.mysql\_tuned is tuned for medium clusters.

• If the file etc/my.cnf does not exist on the Platform Application web server, the new file /etc/my.cnf is added. This file is tuned for medium clusters.
# Chapter 17. Tuning data loaders

The amount of data logged and loaded into the database from LSF affects how quickly a job is displayed in the **Jobs** page after it is submitted and job information querying.

The following settings reduce the number of events that need to be loaded, and as such increase the speed at which data is displayed in the web interface.

#### Increase data loader memory so that the loader works properly

- 1. Log on to the Platform Application Center web server host as root.
- 2. Set the Platform Application Center environment.
- 3. Open \$PERF\_CONFDIR/wsm/wsm\_plc.conf.
- 4. Set the memory in the parameter JAVA\_OPTS to a number larger than the default.

Change the -Xms and -Xmx numbers to a higher number. These numbers are in MB and set the minimum and maximum memory that the loader can use. If you reach the maximum number, Java throws an exception.

- For medium clusters, 50,000 active jobs and a throughput of 10 jobs/second, a maximum memory of 6 GB is required.
- For large clusters, 500,00 active jobs, and a throughput of 30 jobs/second, a maximum memory of 14 GB is required.

#### For example:

JAVA\_OPTS=-Xms1024m -Xmx14336m -Dcom.sun.management.jmxremote=true

- 5. Restart the plc service.
  - If EGO is not enabled:
  - a. In the command console, stop the plc service.

perfadmin stop plc

b. Start the plc service.

perfadmin start plc

- If failover with EGO is enabled:
- a. In the command console, stop the plc service.
- egosh service stop plc
- b. Start the plc service.
   egosh service start plc

#### Reduce the number of LSF events logged

If you are not planning on using Standard reports, follow these steps. Standard reports will not work after this configuration is done.

If you are using Platform Analytics for reporting, check the Platform Analytics documentation for additional event types that you may need to add to the ALLOW\_EVENT\_TYPE parameter.

- 1. Log on to the LSF master host as the LSF administrator.
- 2. Set the LSF environment.
- 3. Edit lsb.params.

4. For the parameter ALLOW\_EVENT\_TYPE, only define the following events. LSF will only log these events.

ALLOW\_EVENT\_TYPE=JOB\_NEW JOB\_STATUS JOB\_FINISH2 JOB\_START JOB\_EXECUTE JOB\_EXT\_MSG JOB\_SIGNAL JOB\_REQUEUE JOB\_MODIFY2 JOB\_SWITCH METRIC\_LOG

5. Run **badmin reconfig** to reconfigure mbatchd.

# Disable loaders for both Standard reports and Scheduler Dashboard

If you are not planning on using Standard reports or the Scheduler Dashboard, you can disable the LSF event loader.

Neither Standard reports nor the Scheduler Dashboard will work after this configuration is done.

- 1. Log on to the Platform Application Center web server host as root.
- 2. Set the Platform Application Center environment.
- 3. Open \$PERF\_CONFDIR/plc/plc\_lsf.xml
- 4. Set the lsfeventloader to Enable="false":

<DataLoader Name="lsfeventsloader" Interval="60" Enable="false" LoadXML="dataloader/lsbevents.xml"/>

5. Restart the plc service.

If EGO is not enabled:

- a. In the command console, stop the plc service.
   perfadmin stop plc
- b. Start the plc service.
  - perfadmin start plc

If failover with EGO is enabled:

- a. In the command console, stop the plc service. egosh service stop plc
- b. Start the plc service.
   egosh service start plc

### **Disable loaders only for Standard reports**

If you want to use the Scheduler Dashboard but do not need Standard reports, complete these steps.

Standard reports will not work after this configuration is done.

- 1. Log on to the Platform Application Center web server host as root.
- 2. Set the Platform Application Center environment.
- 3. Open \$PERF\_CONFDIR/dataloader/lsbevents.properties.
- 4. For ALLOW\_EVENT\_TYPE, remove everything and only enable the metric log: ALLOW EVENT TYPE=METRIC LOG
- 5. Restart the plc service.

If EGO is not enabled:

- a. In the command console, stop the plc service.
   perfadmin stop plc
- b. Start the plc service.perfadmin start plc
- If failover with EGO is enabled:

- a. In the command console, stop the plc service.
   egosh service stop plc
- b. Start the plc service.egosh service start plc

# Chapter 18. Tuning the Web server

#### Increase the memory on the web server

- 1. Open \$GUI\_CONFDIR/wsm\_webgui.conf and set MEM\_HIGH\_MARK and JAVA\_OPTS.
  - a. Set MEM\_HIGH\_MARK to a number higher than 3000 if you have a large number of jobs.

This parameter indicates the maximum memory the web server can reach in MB, before the process is terminated.

- For medium clusters, the default 3 GB is adequate.
- For large clusters, set this parameter to 8 GB.
- b. If you change MEM\_HIGH\_MARK to a higher number, you must set a higher number for JAVA\_OPTS.

For example, if you change HIGH\_MEM\_MARK to 8 GB, you need to change the JAVA\_OPTS maximum memory -Xmx to 8 GB.

MEM\_HIGH\_MARK=8000
JAVA\_OPTS="-server -Xms2048m -Xmx8000m -XX:NewSize=128m -XX:MaxNewSize=256m -XX:PermSize=128m -XX:MaxPermSize=256m

-Xgcpolicy:gencon"

2. Restart Platform Application Center.

- If EGO is disabled, run **pmcadmin stop** then **pmcadmin start** from the command line.
- If EGO is enabled, run egosh service stop WEBGUI then egosh service start WEBGUI from the command line.

#### Set the number of concurrent users

The default configuration of 500 threads, set with the parameter CATALINA\_MAX\_THREADS in \$GUI\_CONFDIR/wsm\_webgui.conf, is adequate for 200 concurrent users.

If you have more users that are going to log on to Platform Application Center, you need to increase the value of this parameter so that new connections do not fail.

As a rule of thumb, each user uses 2 to 3 threads, so set the parameter CATALINA\_MAX\_THREADS to serve the number of concurrent users at your site. For example, if you have 300 concurrent users, you would set CATALINA\_MAX\_THREADS=600.

- 1. Open \$GUI\_CONFDIR/wsm\_webgui.conf.
- 2. Set the number of concurrent users with CATALINA\_MAX\_THREADS. For example:

CATALINA\_MAX\_THREADS=600

- 3. Restart Platform Application Center.
  - If EGO is disabled, run **pmcadmin stop** then **pmcadmin start** from the command line.
  - If EGO is enabled, run egosh service stop WEBGUI then egosh service start WEBGUI from the command line.

## Purge data more often

How much data is in the database affects job querying performance.

The parameter that controls job information and data purging for done and exited jobs is FINISH\_JOB\_TIME\_TO\_LIVE in \$GUI\_CONFDIR/pmc.conf.

The default for FINISH\_JOB\_TIME\_TO\_LIVE is 14 days. Make it smaller to reduce the database table size and speed up job querying.

Note that the value of FINISH\_JOB\_TIME\_TO\_LIVE must be larger than 1 day and larger than the parameter MOVE\_FINISHED\_JOBS\_AFTER in \$PERF\_CONFDIR/dataloader/commonjobloader.properties.

The value you set for FINISH\_JOB\_TIME\_TO\_LIVE depends on your users' expectations and for how long users need to keep information and data for done and exited jobs.

If in doubt, set this parameter to a higher number because after the FINISH\_JOB\_TIME\_TO\_LIVE time period is reached, job information and data is permanently removed and cannot be recovered.

- 1. Open \$GUI\_CONFDIR/pmc.conf.
- 2. Reduce the number of days from 14 to any desired number.

For example:

FINISH\_JOB\_TIME\_TO\_LIVE=10

- 3. Restart Platform Application Center.
  - If EGO is disabled, run **pmcadmin stop** then **pmcadmin start** from the command line.
  - If EGO is enabled, run egosh service stop WEBGUI then egosh service start WEBGUI from the command line.

#### Disable job status change notifications

By default, job status change notifications are disabled. If you enable job status change notifications, the system periodically checks the job status, making the database and the web server very busy. It is best to disable job status change notifications if you do not use this feature.

- 1. Open \$GUI\_CONFDIR/pmc.conf.
- 2. Set the parameter ENABLE\_JOB\_NOTIFICATION=N.
- 3. Restart Platform Application Center.
  - If EGO is disabled, run **pmcadmin stop** then **pmcadmin start** from the command line.
  - If EGO is enabled, run egosh service stop WEBGUI then egosh service start WEBGUI from the command line.

#### Disable loading of LSF user groups

By default, Platform Application Center automatically loads user groups defined in LSF. This is controlled with the parameter ENABLE\_USERGROUP in \$GUI\_CONFDIR/pmc.conf.

LSF user groups are loaded when Platform Application Center is started up.

If LSF has complex user groups, this information can take a long time to load into Platform Application Center.

If you are not using LSF user groups to control job permissions in Platform Application Center, you can disable automatic loading of LSF user groups.

Note that after you disable this feature, you will no longer be able to manage access to Platform Application Center pages and features by using user groups in Platform Application Center.

- 1. Open \$GUI\_CONFDIR/pmc.conf.
- 2. Set ENABLE\_USERGROUP=N.
- 3. Restart Platform Application Center.
  - If EGO is disabled, run **pmcadmin stop** then **pmcadmin start** from the command line.
  - If EGO is enabled, run egosh service stop WEBGUI then egosh service start WEBGUI from the command line.

#### Increase the number of file descriptors for the web server

To meet the performance requirements of a large cluster, increase the maximum number of open files for the web server.

- 1. Open PAC\_TOP/gui/3.0/bin/pmcadmin.
- 2. Add ulimit -n 65535 before CATALINA\_OPTS:

```
# -----
#set the init environment
#-----
#show report without x11
ulimit -n 65535
CATALINA_OPTS="-Djava.awt.headless=true"
```

- 3. Restart Platform Application Center.
  - If EGO is disabled, run **pmcadmin stop** then **pmcadmin start** from the command line.
  - If EGO is enabled, run egosh service stop WEBGUI then egosh service start WEBGUI from the command line.

Part 7. Using an Oracle database

# Chapter 19. Create an Oracle database schema

## About this task

Follow these instructions to create a database schema in Oracle for Platform Application Center data.

## Procedure

1. Untar the schema package.

tar -xvf pcc-appcenter-9.1.1-dbschema.tar

- **2**. Go to the Oracle directory.
  - cd DBschema/Oracle
- 3. In the command console, run the script to create the EGO database schema.

sqlplus user\_name/password@connect\_string @create\_egobasic\_rawdata\_schema.sql
data tablespace index tablespace

where

- *user\_name* is the user name on the database.
- *password* is the password for this user name on the database.
- *connect\_string* is the named SQLNet connection for this database.
- *data\_tablespace* is the name of the tablespace where you intend to store the table schema.
- *index\_tablespace* is the name of the tablespace where you intend to store the index.
- 4. Run the script to create the LSF database schema.

sqlplus user\_name/password@connect\_string @create\_lsfbasic\_rawdata\_schema.sql
data\_tablespace index\_tablespace

#### where

- *user\_name* is the user name on the database.
- *password* is the password for this user name on the database.
- *connect\_string* is the named SQLNet connection for this database.
- *data\_tablespace* is the name of the tablespace where you intend to store the table schema.
- *index\_tablespace* is the name of the tablespace where you intend to store the index.
- 5. Run the scripts to create the Platform Application Center database schema.

sqlplus user\_name/password@connect\_string @create\_pac\_schema.sql data\_tablespace index\_tablespace sqlplus user\_name/password@connect\_string @create\_schema.sql data\_tablespace index\_tablespace sqlplus user name/password@connect string @init.sql data tablespace index tablespace

6. If you are migrating your Platform Application Center MySQL database to Oracle, follow the data migration instructions at:

http://www.oracle.com/technetwork/developer-tools/sql-developer/omwbgetstarted-093461.html

# Chapter 20. Configure the database connection

Follow these instructions to write the database connection string in the Platform Application Center configuration file *PERF\_TOP/conf/datasource.xml* with encrypted passwords.

#### Before you begin

You have a user name, password, and URL to access the database.

#### Procedure

1. If you connected to the UNIX host via **telnet** and are running **xserver** on a local host, set your display environment.

Test your display by running **xclock** or another X-Windows application.

If the application displays, your display environment is already set correctly; otherwise, you need to set your display environment.

- For csh or tcsh:
  - setenv DISPLAY hostname:0.0
- For **sh**, **ksh**, or **bash**:

DISPLAY=hostname:0.0

export DISPLAY

where *hostname* is your local host.

- Launch the database configuration tool. Run \$PERF\_TOP/1.2/bin/dbconfig.sh.
- **3**. In the **User ID** and **Password** fields, specify the user account name and password with which to connect to the database.
- 4. In the JDBC driver field, select the driver for your database.
- 5. In the **JDBC URL** field, enter the URL for your database.

This should be similar to the format given in **Example URL format**.

- 6. In the **Maximum connections** field, specify the maximum allowed number of concurrent connections to the database server.
- 7. Click **Test** to test your database connection.
- 8. Click **OK** to save your settings.

Part 8. Uninstall Platform Application Center

# **Chapter 21. Uninstall**

Follow these instructions to uninstall Platform Application Center.

### About this task

Prerequisites:

- You must be root.
- You must have the root MySQL database password.

When you uninstall, binaries are uninstalled as well as the MySQL database(if it was locally installed on the host). If you installed Platform Application Center with failover, files will also be uninstalled from the shared file system and failover hosts.

#### **Important:**

If you have a remote MySQL database or an Oracle database, you will need to manually remove those databases.

#### Procedure

- 1. As root, log on to the host on which you have installed Platform Application Center.
- 2. Set your Platform Application Center environment:
  - For example:
  - For **csh** or **tcsh**:
    - % source /opt/pac/cshrc.platform
  - For **sh**, **ksh**, or **bash**:
    - \$ . /opt/pac/profile.platform
- 3. Run pacuninstall.sh to uninstall Platform Application Center.

# pacuninstall.sh

To perform a silent uninstallation, use pacuninstall.sh -s.

Part 9. Appendixes

## Notices

This information was developed for products and services offered in the U.S.A.

IBM may not offer the products, services, or features discussed in this document in other countries. Consult your local IBM representative for information on the products and services currently available in your area. Any reference to an IBM product, program, or service is not intended to state or imply that only that IBM product, program, or service may be used. Any functionally equivalent product, program, or service that does not infringe any IBM intellectual property right may be used instead. However, it is the user's responsibility to evaluate and verify the operation of any non-IBM product, program, or service.

IBM may have patents or pending patent applications covering subject matter described in this document. The furnishing of this document does not grant you any license to these patents. You can send license inquiries, in writing, to:

IBM Director of Licensing IBM Corporation North Castle Drive Armonk, NY 10504-1785 U.S.A.

For license inquiries regarding double-byte character set (DBCS) information, contact the IBM Intellectual Property Department in your country or send inquiries, in writing, to:

Intellectual Property Licensing Legal and Intellectual Property Law IBM Japan Ltd. 19-21, Nihonbashi-Hakozakicho, Chuo-ku Tokyo 103-8510, Japan

The following paragraph does not apply to the United Kingdom or any other country where such provisions are inconsistent with local law:

INTERNATIONAL BUSINESS MACHINES CORPORATION PROVIDES THIS PUBLICATION "AS IS" WITHOUT WARRANTY OF ANY KIND, EITHER EXPRESS OR IMPLIED, INCLUDING, BUT NOT LIMITED TO, THE IMPLIED WARRANTIES OF NON-INFRINGEMENT, MERCHANTABILITY OR FITNESS FOR A PARTICULAR PURPOSE. Some states do not allow disclaimer of express or implied warranties in certain transactions, therefore, this statement may not apply to you.

This information could include technical inaccuracies or typographical errors. Changes are periodically made to the information herein; these changes will be incorporated in new editions of the publication. IBM may make improvements and/or changes in the product(s) and/or the program(s) described in this publication at any time without notice.

Any references in this information to non-IBM Web sites are provided for convenience only and do not in any manner serve as an endorsement of those Web sites. The materials at those Web sites are not part of the materials for this IBM product and use of those Web sites is at your own risk.

IBM may use or distribute any of the information you supply in any way it believes appropriate without incurring any obligation to you.

Licensees of this program who wish to have information about it for the purpose of enabling: (i) the exchange of information between independently created programs and other programs (including this one) and (ii) the mutual use of the information which has been exchanged, should contact:

IBM Corporation Intellectual Property Law Mail Station P300 2455 South Road, Poughkeepsie, NY 12601-5400 USA

Such information may be available, subject to appropriate terms and conditions, including in some cases, payment of a fee.

The licensed program described in this document and all licensed material available for it are provided by IBM under terms of the IBM Customer Agreement, IBM International Program License Agreement or any equivalent agreement between us.

Any performance data contained herein was determined in a controlled environment. Therefore, the results obtained in other operating environments may vary significantly. Some measurements may have been made on development-level systems and there is no guarantee that these measurements will be the same on generally available systems. Furthermore, some measurement may have been estimated through extrapolation. Actual results may vary. Users of this document should verify the applicable data for their specific environment.

Information concerning non-IBM products was obtained from the suppliers of those products, their published announcements or other publicly available sources. IBM has not tested those products and cannot confirm the accuracy of performance, compatibility or any other claims related to non-IBM products. Questions on the capabilities of non-IBM products should be addressed to the suppliers of those products.

All statements regarding IBM's future direction or intent are subject to change or withdrawal without notice, and represent goals and objectives only.

This information contains examples of data and reports used in daily business operations. To illustrate them as completely as possible, the examples include the names of individuals, companies, brands, and products. All of these names are fictitious and any similarity to the names and addresses used by an actual business enterprise is entirely coincidental.

#### COPYRIGHT LICENSE:

This information contains sample application programs in source language, which illustrates programming techniques on various operating platforms. You may copy, modify, and distribute these sample programs in any form without payment to IBM, for the purposes of developing, using, marketing or distributing application

programs conforming to the application programming interface for the operating platform for which the sample programs are written. These examples have not been thoroughly tested under all conditions. IBM, therefore, cannot guarantee or imply reliability, serviceability, or function of these programs. The sample programs are provided "AS IS", without warranty of any kind. IBM shall not be liable for any damages arising out of your use of the sample programs.

Each copy or any portion of these sample programs or any derivative work, must include a copyright notice as follows:

© (your company name) (year). Portions of this code are derived from IBM Corp. Sample Programs. © Copyright IBM Corp. \_enter the year or years\_.

If you are viewing this information softcopy, the photographs and color illustrations may not appear.

## Trademarks

IBM, the IBM logo, and ibm.com<sup>®</sup> are trademarks of International Business Machines Corp., registered in many jurisdictions worldwide. Other product and service names might be trademarks of IBM or other companies. A current list of IBM trademarks is available on the Web at "Copyright and trademark information" at http://www.ibm.com/legal/copytrade.shtml.

Adobe, the Adobe logo, PostScript, and the PostScript logo are either registered trademarks or trademarks of Adobe Systems Incorporated in the United States, and/or other countries.

Java Java and all Java-based trademarks and logos are trademarks or registered trademarks of Oracle and/or its affiliates.

Linux is a trademark of Linus Torvalds in the United States, other countries, or both.

UNIX is a registered trademark of The Open Group in the United States and other countries.

LSF, Platform, and Platform Computing are trademarks or registered trademarks of International Business Machines Corp., registered in many jurisdictions worldwide.

Microsoft, Windows, Windows NT, and the Windows logo are trademarks of Microsoft Corporation in the United States, other countries, or both.

Other company, product, or service names may be trademarks or service marks of others.

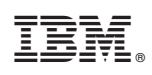

Printed in USA

SC22-5397-02

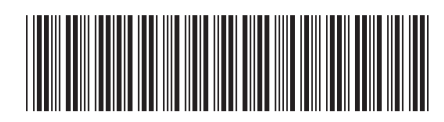